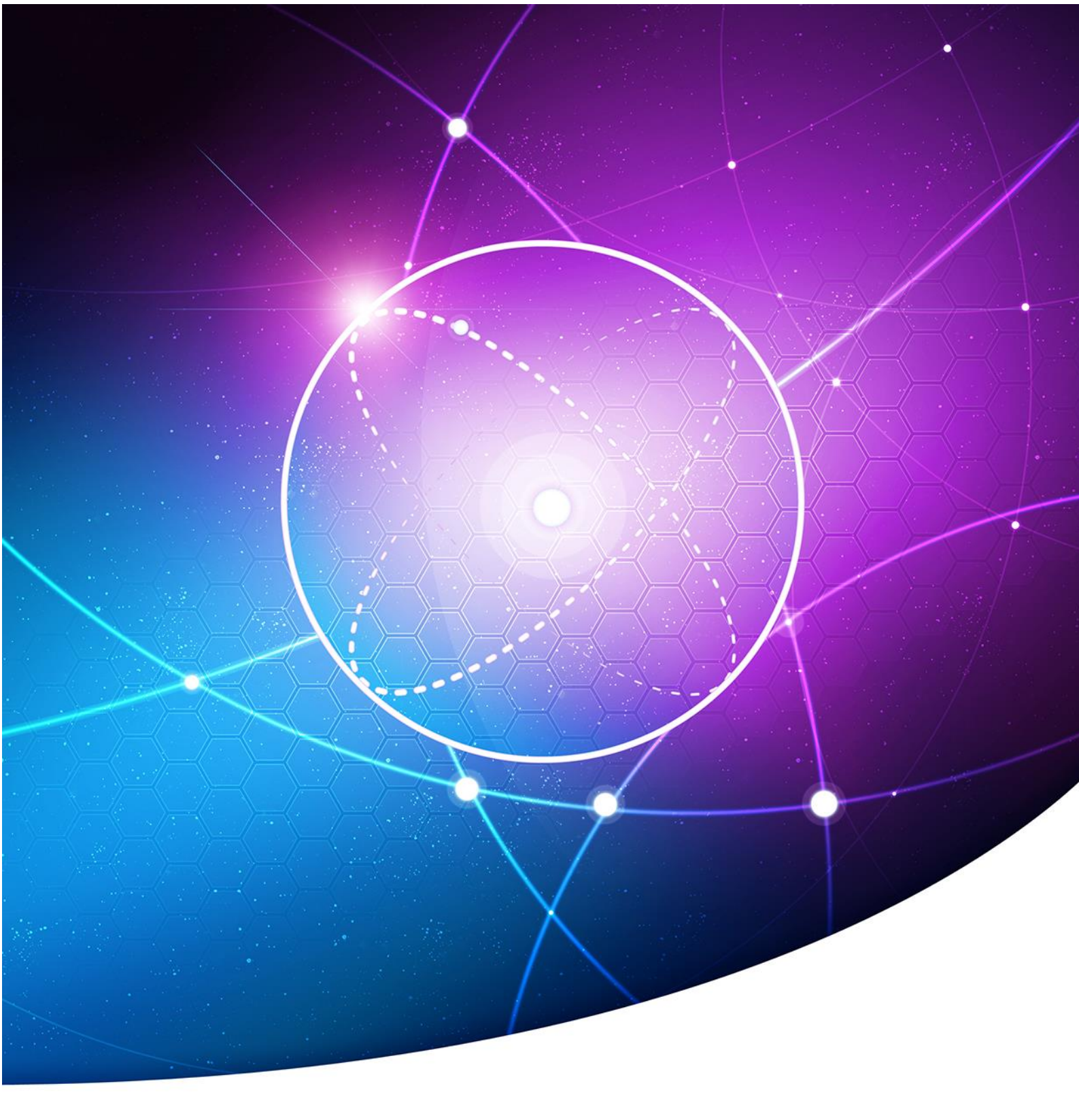

# WORD 2010

Création et personnalisation d'un index

Arnaud CAILLO, CNRS – OASU UMS 2567

Version du 09/02/2016

# Table des matières

| Généralités               | s3                                                   |
|---------------------------|------------------------------------------------------|
|                           | Qu'est-ce qu'un Index ?3                             |
|                           | Qu'est-ce qu'un Marquage et Entrée d'index ?         |
|                           | A plusieurs niveaux ?4                               |
|                           | Multiple ?4                                          |
|                           | Contraintes4                                         |
|                           | Prérequis4                                           |
| Marquage                  | des entrées5                                         |
|                           | Marquage manuel5                                     |
|                           | Marquage sur plusieurs pages6                        |
|                           | Création d'un signet6                                |
|                           | Marquage du texte                                    |
|                           | Marquage automatique7                                |
|                           | Syntaxe d'un marquage8                               |
|                           | Suppression d'un marquage ou plusieurs marquages9    |
|                           | Supprimer un seul marquage9                          |
|                           | Supprimer tous les marquages                         |
|                           |                                                      |
| Index                     |                                                      |
|                           | Création d'un index11                                |
|                           | Mettre à jour l'index11                              |
|                           | Suppression d'un index12                             |
|                           | Création d'un index multiples (plusieurs index)12    |
|                           | Personnaliser l'affichage14                          |
|                           | Mode manuel14                                        |
|                           | Mode automatique14                                   |
| TP 1 Créati               | on d'un index manuel16                               |
|                           |                                                      |
| TP 2 Créati               | on d'un index automatique18                          |
| TP 2 Créati<br>TP 3 Manip | on d'un index automatique18<br>Dulation de l'index19 |

| <br>     |
|----------|
|          |
|          |
|          |
|          |
|          |
|          |
|          |
|          |
|          |
|          |
|          |
|          |
|          |
|          |
| <br>1 11 |
|          |
|          |
|          |
|          |
| <br>     |
| <br>     |
| <br>     |
|          |
|          |
|          |
|          |
|          |

# Généralités

## Qu'est-ce qu'un Index ?

Un index est une liste de mots ou de groupes de mots qu'on retrouve à la fin d'un document auxquels on associe à un numéro de page auxquels ils font référence.

Imaginez-vous écrire un document pour comparer les marques de voitures. Voici un exemple d'index thématique que vous pourriez avoir à la fin de votre document.

| Α                         |
|---------------------------|
| Alfa Romeo5,6-7           |
| Audi1,2,3,5,96,93,102-109 |
| C                         |
| Citroën4,5,6              |
| F                         |
| Ferrari8,9,10             |
| P                         |
| Peugeot4,6-10             |
|                           |
| <br>                      |
|                           |

## Qu'est-ce qu'un Marquage et Entrée d'index ?

Pour créer un index, il faut « marquer » des « entrées » d'index dans le document, autrement dit, il faut indiquer à Word les mots, les groupes de mots ou les paragraphes de votre texte qui doivent figurer dans l'index (on les enregistre dans le logiciel). Cette action est un « marquage » et la mémorisation de l'information par Word est une « entrée ».

Si on reprend notre exemple, à la page 1, vous parlez de la marque « Audi », imaginons que ce soit cet extrait :

« Audi offre une tenue de baroudeuse à son A4 ! Cette variante « allroad quattro » promet un look plus costaud et une transmission quattro de série. »

| Index                                           |                                                            |
|-------------------------------------------------|------------------------------------------------------------|
| Entrée :                                        |                                                            |
| Sous-entrée :                                   |                                                            |
| Options                                         |                                                            |
| Bervol :                                        | Voir                                                       |
| 🖲 Engelen o                                     | ours                                                       |
| 😑 Étendue d                                     | le page                                                    |
| Signet :                                        |                                                            |
| Format des nur                                  | iéros de page                                              |
| E Grae                                          |                                                            |
| Cette boîte de l<br>permettre le ma<br>d'index. | delogue reste ouverte pour<br>inquago de plusieurs entrées |
| Marchaer                                        | Manager Invit                                              |

Le marquage consiste à sélectionner le mot « Audi » et cliquer sur « Références > Index > Entrée », autrement dit, on demande à Word de garder en mémoire la position du terme « Audi ».

En marquant le terme « Audi », Word crée une entrée (une ligne) dans la base de données de votre document contenant le mot et le numéro de la page. La combinaison de ces deux informations (mot + numéro de page) permettra la construction de votre index.

|  |  |  |  |  |  |  |  |  |  |  |  |  |  |  |  |  |  | - |   |
|--|--|--|--|--|--|--|--|--|--|--|--|--|--|--|--|--|--|---|---|
|  |  |  |  |  |  |  |  |  |  |  |  |  |  |  |  |  |  |   | - |
|  |  |  |  |  |  |  |  |  |  |  |  |  |  |  |  |  |  |   | - |
|  |  |  |  |  |  |  |  |  |  |  |  |  |  |  |  |  |  |   | - |
|  |  |  |  |  |  |  |  |  |  |  |  |  |  |  |  |  |  |   | - |
|  |  |  |  |  |  |  |  |  |  |  |  |  |  |  |  |  |  |   | - |
|  |  |  |  |  |  |  |  |  |  |  |  |  |  |  |  |  |  |   | - |
|  |  |  |  |  |  |  |  |  |  |  |  |  |  |  |  |  |  |   | - |
|  |  |  |  |  |  |  |  |  |  |  |  |  |  |  |  |  |  |   | - |
|  |  |  |  |  |  |  |  |  |  |  |  |  |  |  |  |  |  |   |   |
|  |  |  |  |  |  |  |  |  |  |  |  |  |  |  |  |  |  |   | - |
|  |  |  |  |  |  |  |  |  |  |  |  |  |  |  |  |  |  |   | - |
|  |  |  |  |  |  |  |  |  |  |  |  |  |  |  |  |  |  |   | - |
|  |  |  |  |  |  |  |  |  |  |  |  |  |  |  |  |  |  |   | - |
|  |  |  |  |  |  |  |  |  |  |  |  |  |  |  |  |  |  |   | - |
|  |  |  |  |  |  |  |  |  |  |  |  |  |  |  |  |  |  |   | - |
|  |  |  |  |  |  |  |  |  |  |  |  |  |  |  |  |  |  |   | - |
|  |  |  |  |  |  |  |  |  |  |  |  |  |  |  |  |  |  |   |   |
|  |  |  |  |  |  |  |  |  |  |  |  |  |  |  |  |  |  |   | - |
|  |  |  |  |  |  |  |  |  |  |  |  |  |  |  |  |  |  |   | - |
|  |  |  |  |  |  |  |  |  |  |  |  |  |  |  |  |  |  |   | - |
|  |  |  |  |  |  |  |  |  |  |  |  |  |  |  |  |  |  |   | - |
|  |  |  |  |  |  |  |  |  |  |  |  |  |  |  |  |  |  |   | - |
|  |  |  |  |  |  |  |  |  |  |  |  |  |  |  |  |  |  |   | - |
|  |  |  |  |  |  |  |  |  |  |  |  |  |  |  |  |  |  |   | - |
|  |  |  |  |  |  |  |  |  |  |  |  |  |  |  |  |  |  |   | - |
|  |  |  |  |  |  |  |  |  |  |  |  |  |  |  |  |  |  |   |   |
|  |  |  |  |  |  |  |  |  |  |  |  |  |  |  |  |  |  |   |   |
|  |  |  |  |  |  |  |  |  |  |  |  |  |  |  |  |  |  |   |   |
|  |  |  |  |  |  |  |  |  |  |  |  |  |  |  |  |  |  |   |   |
|  |  |  |  |  |  |  |  |  |  |  |  |  |  |  |  |  |  |   |   |

## A plusieurs niveaux ?

Un index peut être organisé tel un sommaire à plusieurs niveaux (1.1, 1.2, 1.3, etc...).

Si on reprend notre exemple, voilà ce que cela peut donner :

| Α                         |
|---------------------------|
| Alfa Romeo                |
| Audi1,2,3,5,96,93,102-109 |
| A41,6                     |
| Q67                       |
| c                         |
| Citroën                   |
| C14,5                     |
| C35                       |
| C4 Picasso7               |
| F                         |
| Ferrari                   |
| F401                      |
| P                         |
| Peugeot4,6-10             |
| 4053,26-30                |
| 60731                     |
| 20081                     |
|                           |

## Multiple ?

Un index multiple consiste à avoir plusieurs index dans le même document. Si nous reprenons notre exemple, voilà la liste des index que l'on pourrait avoir :

- Index sur le nom des marques de voiture
- Index sur le nom des auteurs

Pour pouvoir créer deux index différents dans le même document, il faut différencier les marquages

## Contraintes

- Si vous avez plusieurs fois le même mot dans la même page, inutile de marquer toutes les occurrences de la même page.
- Faites attention à la casse (majuscules et minuscules) et à l'orthographe des mots que vous allez marquer.

## Prérequis

Un marquage est indiqué dans le texte par l'affichage d'une suite de caractères (chaine de

nglet·Insertion{XE "Insertion"\f·"t"·},-le nés·avec·l'aspect général·de·votre·doci

caractères composée de chiffres, lettres et caractères spéciaux). Cette chaine, est invisible, il faut donc activer l'affichage des caractères spéciaux en cliquant sur l'icône suivant ¶

|  | 1     | 1 | 1 | 1 | 1 | 1 | 1 | 1 | 1 | 1 |   |   | 1 |   | 1 | 1 |   |   | 1 |       | 1 | 1 |   |   | 1 |   |    |   |   |   |   |  |  |
|--|-------|---|---|---|---|---|---|---|---|---|---|---|---|---|---|---|---|---|---|-------|---|---|---|---|---|---|----|---|---|---|---|--|--|
|  |       |   |   |   |   |   |   |   |   |   |   |   |   |   |   |   |   |   |   |       |   |   |   |   |   |   |    |   |   |   |   |  |  |
|  | <br>1 | 1 |   |   |   |   |   |   |   |   |   |   |   |   |   |   |   |   |   |       |   |   |   |   |   |   |    |   |   |   |   |  |  |
|  | 1     |   |   |   |   |   |   |   |   |   |   |   |   |   |   |   |   |   |   |       |   |   |   |   |   |   |    |   |   |   |   |  |  |
|  | <br>1 |   |   |   |   |   |   |   |   |   |   |   |   |   | • |   |   |   |   |       |   |   |   |   |   |   |    |   |   |   |   |  |  |
|  | <br>1 | 1 |   |   | 1 |   | 1 |   |   |   |   |   |   |   |   |   |   |   |   |       |   |   |   |   |   |   |    |   |   |   |   |  |  |
|  | -     |   |   |   |   |   |   |   |   |   |   |   |   |   |   |   |   |   |   |       | - |   |   |   |   |   |    |   |   |   |   |  |  |
|  | <br>1 | 1 |   |   |   |   |   |   |   |   |   |   |   |   |   |   |   |   |   |       |   |   |   |   |   |   |    |   |   |   |   |  |  |
|  | <br>1 |   |   |   |   |   | 1 |   |   |   |   |   |   |   |   |   |   |   |   |       |   |   |   |   |   |   |    |   |   |   |   |  |  |
|  | <br>1 | 1 |   |   |   |   |   |   |   | • |   |   |   |   |   |   |   |   |   |       |   |   |   |   |   |   |    |   |   |   |   |  |  |
|  | 1     |   |   |   |   |   |   |   |   | • |   |   |   |   |   |   |   |   |   |       | - |   |   |   |   |   |    |   |   |   |   |  |  |
|  | 1     | 1 |   |   | 1 |   | 1 |   |   |   |   |   |   |   |   |   |   |   |   |       |   |   |   |   |   |   |    |   |   |   |   |  |  |
|  | 1     | 1 |   |   | 1 |   |   |   |   |   |   |   |   |   |   |   |   |   |   |       |   |   |   |   |   |   |    |   |   |   |   |  |  |
|  | <br>Ì | 1 |   |   |   |   |   |   |   |   |   |   |   |   |   |   |   |   |   |       |   |   |   |   |   |   |    |   |   |   |   |  |  |
|  | 1     | 1 |   |   |   | 1 |   | 1 |   |   |   |   |   |   | 1 |   |   |   |   |       |   | 1 |   |   |   |   |    |   |   |   |   |  |  |
|  | <br>1 | 1 |   |   |   |   |   |   |   |   |   |   |   |   |   |   |   |   |   |       |   |   |   |   |   |   |    |   |   |   |   |  |  |
|  | 1     |   |   |   | 1 |   | 1 |   |   |   |   |   |   |   |   |   |   |   |   |       |   |   |   |   |   |   |    |   |   |   |   |  |  |
|  | 1     | 1 |   |   |   |   |   |   |   |   |   |   | - |   |   | - |   |   |   |       |   |   |   | - |   |   |    |   |   |   |   |  |  |
|  | Ì     |   |   |   |   |   |   |   |   |   |   |   |   |   |   |   |   |   |   |       |   |   |   |   |   |   |    |   |   |   |   |  |  |
|  | Ì     |   |   |   |   |   |   |   |   |   |   |   |   |   |   |   |   |   |   |       |   |   |   |   |   |   |    |   |   |   |   |  |  |
|  | Ì     | 1 |   |   |   |   |   | Ì |   |   |   |   |   |   | Ì |   |   |   |   |       |   |   |   |   |   |   |    |   |   |   |   |  |  |
|  |       |   |   |   |   |   |   |   |   |   |   |   |   |   |   |   |   |   |   |       |   |   |   |   |   |   |    |   |   |   |   |  |  |
|  | 1     |   |   |   |   |   |   |   |   |   |   |   |   |   |   |   |   |   |   |       |   |   |   |   |   |   |    |   |   |   |   |  |  |
|  |       |   |   |   |   |   |   |   |   |   |   |   |   |   |   |   |   |   |   |       |   |   |   |   |   |   |    |   |   |   |   |  |  |
|  |       |   |   |   |   |   |   |   |   |   |   |   |   |   |   |   |   |   |   |       |   |   |   |   |   |   |    |   |   |   |   |  |  |
|  |       |   |   |   |   |   |   |   |   |   |   |   |   |   |   |   |   |   |   |       |   |   |   |   |   |   |    |   |   |   |   |  |  |
|  |       |   |   |   |   |   |   |   |   |   |   |   |   |   |   |   |   |   |   |       |   |   |   |   |   |   |    |   |   |   |   |  |  |
|  |       |   | - | - | - | - | - |   | - | - | - |   | - | - | - | - |   |   | - |       |   |   | - |   |   |   |    |   |   |   |   |  |  |
|  |       |   |   | - | - | - | - | - | - | - |   |   | - |   | - | - |   |   |   |       |   | - |   |   |   |   |    | - |   |   |   |  |  |
|  |       |   |   | - | - |   | - | - |   | - | - | - |   | - | - |   | - |   |   | 100 A |   |   |   |   |   |   | н. |   | - |   |   |  |  |
|  |       | 1 |   | 1 |   | 1 |   | 1 | 1 |   | 1 | 1 | 1 |   | 1 |   | 1 | 1 | 1 | 1     | 1 |   | 1 | đ |   | 1 |    | 1 | 1 | 1 | 4 |  |  |

# Marquage des entrées

Comme dit précédemment, pour créer un index, il faut marquer toutes les entrées. Il y a deux manières de faire :

- Un marquage manuel qui consiste à marquer manuellement chaque mot, les uns après les autres
- Un marquage automatique qui consiste à marquer tous les mots en même temps

## Marquage manuel

- 1- Sélectionner le mot ou le texte que vous souhaitez marquer et voir apparaitre dans l'index
- 2- Cliquez sur « Références > Index > Entrée »
- 3- Nommer l'entrée (le nom que vous donnerez sera celui qui s'affichera dans l'index final)
- 4- Cliquer sur « Marquer » ou « Marquer tout »

« Marquer tout », revient à marquer tous les mots écrits de la même manière (même casse, même orthographe) dans tout le document

| Entrée                                                                                               |     |
|----------------------------------------------------------------------------------------------------|-----|
| Index                                                                                                |     |
| · 15 · I · 16 · I · 17 · I · 18 · I · 19 · I · 20                                                    |     |
|                                                                                                    |     |
| Marquer les entrées d'inde 🕮 🛛 🔹 🔤                                                                   |     |
| Index                                                                                                | -   |
| Entrée : Citroën                                                                                     |     |
| Sous-entrée : C3:Coupé                                                                               |     |
| Options                                                                                              | - 1 |
|                                                                                                    |     |
| Page en cours                                                                                        |     |
| Étendue de page                                                                                      |     |
| Signet :                                                                                             | -   |
| Format des numéros de page                                                                           | -1  |
| Gras                                                                                                 |     |
| Italique                                                                                             |     |
| Cette boîte de dialogue reste ouverte pour<br>permettre le marquage de plusieurs entrées<br>d'index. |     |
| Marquer Marquer tout Annuler                                                                         |     |

Insérer l'index

#### Remarque :

Pour créer un deuxième niveau, il faut créer une sous entrée. Pour un troisième, il suffit d'ajouté le mot dans le champ de sous-entrée séparé par des deux points « : ».

| Dans l'exemple ci-contre | <u>(capture), on aurait :</u> |
|--------------------------|-------------------------------|
| Citroën                  | 1 <sup>e</sup> niveau         |

| C3    | 2 <sup>e</sup> niveau |
|-------|-----------------------|
| Couné | 3 <sup>e</sup> niveau |
| coupe | . 5 Iliveau           |

#### Trois types de renvoie sont possibles :

- $\circ$  vers un autre index
- vers un numéro de page (le plus courant)
- vers un paragraphe qui s'étend sur plusieurs pages (nécessitant préalablement la création d'un signet, équivalent à un marquage)<sup>1</sup>

#### Mise en page :

Il est possible de mettre en gras et/ou en italique le numéro des pages.

|   |  |      |   | - |   |   |   |   |   |   |   |   |   |   |   |   |   |   |   |   |   |   |   |   |   |   |   |   |   |   |  | - |  |
|---|--|------|---|---|---|---|---|---|---|---|---|---|---|---|---|---|---|---|---|---|---|---|---|---|---|---|---|---|---|---|--|---|--|
|   |  |      |   |   |   |   |   |   |   |   |   |   |   |   |   |   |   |   |   |   |   |   |   |   |   |   |   |   |   |   |  |   |  |
|   |  |      |   |   |   |   |   |   |   |   |   |   |   |   |   |   |   |   |   |   |   |   |   |   |   |   |   |   |   |   |  |   |  |
|   |  | <br> |   |   |   |   |   |   |   |   |   |   |   |   |   |   |   |   |   |   |   |   |   |   |   |   |   |   |   |   |  |   |  |
|   |  |      |   |   |   |   |   |   |   |   |   |   |   |   |   |   |   |   |   |   |   |   |   |   |   |   |   |   |   |   |  |   |  |
|   |  |      |   |   |   |   |   |   |   |   |   |   |   |   |   |   |   |   |   |   |   |   |   |   |   |   |   |   |   |   |  |   |  |
|   |  |      |   |   |   |   |   |   |   |   |   |   |   |   |   |   |   |   |   |   |   |   |   |   |   |   |   |   |   |   |  |   |  |
| - |  |      |   |   |   |   |   |   |   |   |   |   |   |   |   |   |   |   |   |   |   |   |   |   |   |   |   |   |   |   |  |   |  |
|   |  |      |   |   |   |   |   |   |   |   |   |   |   |   |   |   |   |   |   |   |   |   |   |   |   |   |   |   |   |   |  |   |  |
| - |  | <br> |   |   |   |   |   |   |   |   |   |   |   |   |   |   |   |   |   |   |   |   |   |   |   |   |   |   |   |   |  |   |  |
| • |  |      |   |   |   |   |   |   |   |   |   |   |   |   |   |   |   |   |   |   |   |   |   |   |   |   |   |   |   |   |  |   |  |
|   |  |      |   |   | 1 | 1 |   |   |   |   |   |   | 1 |   |   |   |   |   |   |   |   |   |   |   |   |   |   |   |   |   |  |   |  |
| • |  |      |   |   | 1 |   |   |   | • |   |   |   |   |   |   |   |   |   |   |   |   |   |   |   |   |   |   |   |   |   |  |   |  |
|   |  |      |   |   | 1 |   |   |   |   |   |   |   |   |   |   |   |   |   |   |   |   |   |   |   |   |   |   |   |   |   |  |   |  |
| - |  |      | 1 |   | 1 | 1 | • |   |   |   |   |   | - |   |   |   |   |   | • |   |   |   |   |   |   |   |   |   |   |   |  |   |  |
| • |  |      | 1 |   | 1 | 1 | 1 |   |   |   |   |   |   |   |   |   |   |   |   |   |   |   |   |   |   |   |   |   |   |   |  |   |  |
| - |  | <br> | 1 |   | 1 | 1 | 1 |   | - |   |   |   | - | - |   |   |   |   |   |   |   |   |   |   |   |   |   |   |   |   |  |   |  |
| • |  |      | 1 |   | 1 | 1 | 1 |   |   |   |   |   |   |   |   |   |   |   |   |   | 1 |   |   |   |   |   |   |   |   |   |  |   |  |
| - |  |      |   |   | 1 | 1 |   |   |   |   |   |   | 1 |   |   |   |   |   |   |   |   |   |   |   |   |   |   |   |   |   |  |   |  |
| 1 |  |      | 1 |   | 1 | 1 |   |   |   |   |   |   | 1 |   |   |   |   |   |   |   | 1 |   |   |   |   |   |   |   |   |   |  |   |  |
| - |  |      |   |   | 1 | 1 | 1 |   | - |   |   |   | - |   |   |   |   |   |   |   |   |   |   |   |   |   |   |   |   |   |  |   |  |
| • |  |      |   |   | 1 | 1 |   |   |   |   |   |   | 1 |   |   |   |   |   |   |   |   |   |   |   |   |   |   |   |   |   |  |   |  |
| - |  |      | Ì |   | 1 | 1 |   |   |   |   |   |   |   |   |   |   |   |   |   |   |   |   |   |   |   |   |   |   |   |   |  |   |  |
| - |  |      | Ì |   | 1 | 1 |   |   |   |   |   | - |   |   | - |   |   |   |   |   | 1 |   | - |   |   |   |   |   |   |   |  |   |  |
| 1 |  |      |   |   | 1 |   |   |   |   |   |   |   | 1 | 1 |   |   |   |   |   |   |   |   |   |   |   |   |   |   |   |   |  |   |  |
|   |  |      |   |   | 1 |   |   |   |   |   |   |   |   |   |   |   |   |   |   |   |   |   |   |   |   |   |   |   |   |   |  |   |  |
|   |  |      |   |   | • | 1 | 1 |   | - | - | - |   | - | 1 |   | 1 | 1 |   | • | 1 | 1 |   |   | 1 |   | 1 | - |   | 1 |   |  |   |  |
|   |  |      |   |   |   | 1 | 1 | • | • | - | • |   | - | • | • | • | 1 | • |   | 1 | 1 | • |   | 1 |   | • | - | • | 1 | • |  |   |  |
|   |  |      |   |   | • |   |   |   | • |   |   |   |   | • |   |   |   |   |   |   |   |   |   |   |   |   |   |   |   | • |  |   |  |
|   |  |      |   |   |   | 1 | 1 | 1 | - | 1 | 1 |   | 1 | 1 |   | 1 | 1 | 1 | 1 | 1 | 1 | 1 |   | 1 | 1 | 1 | 1 |   | 1 |   |  |   |  |

Comme indiqué précédemment, pour marquer un texte s'étendant sur plusieurs pages, il faut marquer le texte ou les paragraphes tels qu'un mot. Le marquage se fait de la même façon, mais vous devez créer un signet préalablement.

## Création d'un signet

- 1- Sélectionner le texte que vous souhaitez marquer et voir apparaitre dans l'index
- 2- Cliquez sur « Insertion > liens > signet »
- 3- Nommez le signet (il faudra aller le rechercher lors du marquage)
   4- Cliquez sur « Ajouter »

## Marquage du texte

 Reprendre la méthode d'un <u>marquage manuel</u> en sélectionnant tout le texte et en cliquant sur « Références > Index > Entrée »

Index

Entrée :

Options

Gras

Marquer

Sous-entrée :

<u>Renvoi</u>: Voir

Page en cours

Étendue de page

Format des numéros de page

Signet : comparaison\_des\_puissance

Cette boîte de dialogue reste ouverte pour permettre le marquage de plusieurs entrées d'index.

Marguer tout

- 2- Nommez l'entrée telle que vous voulez la voir apparaitre dans l'index
- 3- Choisissez l'option
   « Etendue de page », choisissez
   votre signet
- 4- Cliquez ensuite sur « Marquer »

| que vous<br>e dans  | llustrations   | Entrée Mettre à jour l'index              |   |
|---------------------|----------------|-------------------------------------------|---|
| -                   | ·15 · 1 · 16 · | · · · 17 · · · · 18 · · · · 19 · · · · 20 |   |
| Marquer les entrées | d'inde         | P ? X                                     | Π |

Comparaison des puissances

-

ndex et personalisation 2016.docx - Microsoft W

| / | E | S | Ν | 0 | Т | E | S |
|---|---|---|---|---|---|---|---|
|   |   |   |   |   |   |   |   |

N

|  |  |   | 1 | 1 |   |   |   |   |   |   |   |   |   |   |   |   |   |   |   |   |   |  |   |   |   |   |   |   |  |  |  |
|--|--|---|---|---|---|---|---|---|---|---|---|---|---|---|---|---|---|---|---|---|---|--|---|---|---|---|---|---|--|--|--|
|  |  | 1 | 1 | 1 |   |   |   |   |   | • |   |   |   |   |   |   |   |   |   |   |   |  |   |   |   |   |   |   |  |  |  |
|  |  |   | 1 | 1 |   |   | 1 |   |   |   |   |   |   | 1 |   |   |   |   |   |   |   |  |   |   |   |   |   |   |  |  |  |
|  |  | 1 | 1 | 1 |   |   |   |   |   |   |   |   |   |   |   |   |   |   |   |   |   |  |   |   |   |   |   |   |  |  |  |
|  |  | 1 | 1 | 1 |   |   |   |   |   |   |   |   |   |   |   |   |   |   |   |   |   |  |   |   |   |   |   |   |  |  |  |
|  |  |   |   | 1 |   |   | 1 |   |   |   |   |   |   | 1 |   |   |   |   |   |   |   |  |   |   |   |   |   |   |  |  |  |
|  |  | 1 | 1 | 1 |   |   |   |   |   |   |   |   |   |   |   |   |   |   |   |   |   |  |   |   |   |   |   |   |  |  |  |
|  |  |   |   |   |   |   |   |   |   | • |   |   |   |   |   | - |   |   |   |   |   |  |   |   |   |   |   |   |  |  |  |
|  |  | 1 | 1 | 1 |   |   |   |   |   |   |   |   |   |   |   |   |   |   |   |   |   |  |   |   |   |   |   |   |  |  |  |
|  |  | 1 | 1 | 1 |   |   |   |   |   |   |   |   |   |   |   |   |   |   |   |   |   |  |   |   |   |   |   |   |  |  |  |
|  |  | 1 | 1 | 1 | 1 |   | 1 | 1 |   |   |   |   |   | 1 |   |   |   |   |   |   |   |  |   |   |   |   |   |   |  |  |  |
|  |  |   |   |   |   |   |   |   |   |   |   |   |   | 1 |   | - |   |   |   |   |   |  |   |   |   |   |   |   |  |  |  |
|  |  | 1 | 1 | 1 |   |   |   |   |   |   |   |   |   |   |   |   |   |   |   |   |   |  |   |   |   |   |   |   |  |  |  |
|  |  | 1 | 1 | 1 |   |   |   |   |   |   |   |   |   |   |   |   |   |   |   |   |   |  |   |   |   |   |   |   |  |  |  |
|  |  | 1 | 1 |   |   |   |   |   |   |   |   |   | - |   | 1 | - |   |   |   |   |   |  |   |   |   | 1 |   |   |  |  |  |
|  |  | 1 | 1 |   | 1 |   | 1 |   |   |   |   |   |   | 1 |   |   |   |   |   |   |   |  |   |   |   |   |   |   |  |  |  |
|  |  | 1 | 1 | 1 | 1 |   | 1 | 1 |   |   |   |   |   |   | 1 | - |   |   |   |   |   |  |   |   |   |   |   |   |  |  |  |
|  |  | 1 | 1 | 1 |   |   |   |   |   |   |   |   |   |   |   |   |   |   |   |   |   |  |   |   |   |   |   |   |  |  |  |
|  |  | 1 |   | 1 | 1 | 1 | 1 | 1 | 1 | - | 1 | 1 | - | 1 | 1 | - | - | 1 | 1 | • | 1 |  | 1 | - | • | - | 1 | 1 |  |  |  |
|  |  |   |   | 1 | - |   | - | • |   | • | • |   |   | - | • |   | • |   |   | • |   |  |   |   |   | • |   |   |  |  |  |
|  |  | 1 |   | 1 | 1 | 1 | - | 1 | 1 | - | - |   |   | - | 1 |   | - | 1 | 1 | • | 1 |  | 1 | - |   | - | - |   |  |  |  |

Annuler

Le marquage automatique consiste à lister dans un tableau tous les mots que l'on souhaite voir apparaitre dans l'index.

Ces mots doivent bien évidemment se trouver au moins une fois dans le document.

Le tableau contenant ces mots doit être créé dans un nouveau document qu'on associera à notre document lors de la création de l'index.

#### Pour ce faire :

- 1- Dans un nouveau document, que vous nommerez « index tab margue voiture » (dans notre exemple)
- 2- Créez un tableau de 2 colonnes et autant de lignes qu'il y a de mots à indexer
- 3- Dans la 1<sup>ère</sup> colonne,
  - a. lister les mots qui se trouvent dans votre document en respectant la casse et la syntaxe.
- 4- Dans la 2<sup>ème</sup> colonne,
  - a. associer à chaque mot, le mot tel que vous voulez le voir dans votre index.
  - b. Si vous voulez avoir un index à plusieurs niveaux, écrivez les mots de chaque niveau de la manière suivante (tel qu'un marquage manuel) en séparant les mots par des «:» comme ceci :

Mot de niveau 1:Mot de niveau 2: ....

Exemple :

coupé Citroën : C3 : Coupé

OK

- 5- Enregistrez votre document et revenez dans votre document.
- 6- Maintenant, il faut marq « Références > Index > « Marquage auto... » 🚿

| uer les mots, en cliquant sur<br>Insérer l'index » et cliquer sur |  |
|-------------------------------------------------------------------|--|
| Marguage auto                                                     |  |

| M | E | S | Ν | 0 | Т | E | S |  |
|---|---|---|---|---|---|---|---|--|
|   |   |   |   |   |   |   |   |  |

|  | - |   |  |   |        |       |   |       |   |   |   |   |   |   |   |  |   |   |   |  |        |  |        |  |   |   |  |
|--|---|---|--|---|--------|-------|---|-------|---|---|---|---|---|---|---|--|---|---|---|--|--------|--|--------|--|---|---|--|
|  |   |   |  |   |        |       |   |       |   |   |   |   |   |   |   |  |   |   |   |  |        |  |        |  |   |   |  |
|  |   |   |  |   |        |       |   |       |   |   |   |   |   |   |   |  |   |   |   |  |        |  |        |  |   |   |  |
|  |   | 1 |  |   |        |       |   |       |   |   |   |   |   |   | • |  |   |   |   |  |        |  |        |  |   |   |  |
|  |   |   |  |   |        |       |   |       |   |   |   |   |   |   |   |  |   |   |   |  |        |  |        |  |   |   |  |
|  |   | 1 |  |   | -      |       |   |       |   |   |   |   |   |   | • |  |   | - |   |  |        |  | -      |  |   |   |  |
|  | 1 | 1 |  |   |        |       |   | 1     | • |   |   | 1 |   |   |   |  |   |   |   |  |        |  |        |  |   |   |  |
|  |   | 1 |  |   |        |       |   | -     | • |   |   |   | • |   | - |  |   |   |   |  |        |  | -      |  |   |   |  |
|  |   | 1 |  |   |        |       |   |       |   |   |   |   |   |   |   |  |   |   |   |  |        |  |        |  |   |   |  |
|  |   | 1 |  | - | -      |       |   | -     | - |   |   | - | - |   | - |  |   |   |   |  |        |  | -      |  | - | - |  |
|  | 1 | 1 |  |   |        | 1     |   | 1     |   |   |   | 1 |   | 1 |   |  |   |   |   |  |        |  |        |  |   |   |  |
|  | 1 | 1 |  |   |        | 1     |   | 1     |   |   |   | 1 |   | 1 |   |  |   |   | 1 |  |        |  |        |  |   |   |  |
|  |   | 1 |  |   |        |       | 1 |       |   | 1 |   |   |   | 1 |   |  |   |   |   |  |        |  |        |  |   |   |  |
|  | 1 | 1 |  |   |        |       |   |       |   |   |   |   |   |   |   |  |   |   |   |  |        |  |        |  |   |   |  |
|  |   | 1 |  |   |        |       |   |       |   |   |   |   |   |   |   |  |   |   |   |  |        |  |        |  |   |   |  |
|  |   | 1 |  |   |        |       |   |       |   |   |   |   |   |   |   |  |   |   |   |  |        |  |        |  |   |   |  |
|  |   |   |  | - |        |       |   |       |   |   |   |   |   | - |   |  |   |   |   |  |        |  |        |  | - | - |  |
|  |   | Ì |  |   |        |       | Ì |       |   | Ì |   |   |   | 1 |   |  |   |   |   |  |        |  |        |  |   |   |  |
|  |   | Ì |  |   |        |       |   |       |   |   |   |   |   |   |   |  |   |   |   |  |        |  |        |  |   |   |  |
|  |   | 1 |  |   |        |       |   |       |   |   |   |   |   |   |   |  |   |   |   |  |        |  |        |  |   |   |  |
|  |   |   |  |   |        |       |   |       |   |   |   |   |   |   |   |  |   |   |   |  |        |  |        |  |   |   |  |
|  |   | Ì |  |   |        |       |   |       |   |   |   |   |   |   |   |  |   |   |   |  |        |  |        |  |   |   |  |
|  |   |   |  |   |        |       |   |       |   |   |   |   |   |   |   |  |   |   |   |  |        |  |        |  |   |   |  |
|  |   | Ì |  |   |        |       |   |       |   |   |   |   |   |   |   |  |   |   |   |  |        |  |        |  |   |   |  |
|  |   | Ì |  |   |        |       |   |       |   |   |   |   |   |   |   |  |   |   |   |  |        |  |        |  |   |   |  |
|  |   |   |  |   |        | <br>- |   | <br>- | - |   |   | - | - |   |   |  |   |   | - |  |        |  | -<br>- |  |   |   |  |
|  |   |   |  |   | -<br>- | <br>- |   | <br>- |   |   |   | - |   | - |   |  |   |   | - |  | -<br>- |  | -<br>- |  |   |   |  |
|  |   |   |  |   |        | <br>  |   | <br>- |   |   | - | - |   | - |   |  |   |   |   |  |        |  |        |  |   |   |  |
|  |   |   |  |   |        |       |   |       |   |   |   |   |   |   |   |  |   |   |   |  |        |  |        |  |   |   |  |
|  |   |   |  | ~ | ~      |       |   |       |   |   |   |   |   |   |   |  | ~ |   |   |  |        |  |        |  |   |   |  |

Annuler

Comme dit plus haut, un marquage est symbolisé par une suite de caractères spéciaux et invisibles.

Pensez à activer l'option d'affichage des caractères invisibles <sup>¶</sup> (dans « Accueil > Paragraphe ») pour la voir apparaitre dans le texte.

Voici un extrait d'un document dont le mot « galeries» a été marqué :

« Sous l'onglet Insertion, les galeries incluent des éléments conçus pour être coordonnés avec l'aspect général de votre document. »

Si on clique sur 🏼 , voilà ce que donne l'extrait

« Sous· l'onglet· Insertion, · les· galeries <u>XE· "galeries" · \ b</u> incluent· des· éléments· conçus· pour· être· coordonnés· avec· l'aspect·général·de·votre·document. » ¶

Voilà la syntaxe de notre marquage si nous faisons apparaitre les caractères invisibles

# {·XE· "galeries"· \b·}

| XE           | Marquage                                    |
|--------------|---------------------------------------------|
| « galeries » | Mot marqué (≠ mot affiché dans l'index)     |
| \b           | Mise en gras du n° de page dans l'index     |
| ∖i           | Mise en italique du n° de page dans l'index |

Si vous refaites la manip de marquer le mot « galeries », cette fois ci en cliquant aussi dans la case à cocher « italique », voilà ce que cela donne :

**{**∙XE·"galeries"·\b•**∦**•XE•"galeries"·\b•\i•**}** 

Dans cet exemple, on remarque que deux marquages ont été fait sur le même mot (cela n'aura pas d'incidence dans l'index, mais il vaut mieux supprimer l'un des deux).

| • • |       |   |   |   |   |   |   |   |   |   |   |   |   |   |   |   |  |   |  |   |  |  |  |   |   |
|-----|-------|---|---|---|---|---|---|---|---|---|---|---|---|---|---|---|--|---|--|---|--|--|--|---|---|
|     |       | • |   |   |   |   |   |   |   |   |   |   |   |   |   |   |  |   |  |   |  |  |  |   |   |
| • • |       |   |   |   |   | 1 |   |   |   |   |   |   |   |   |   |   |  |   |  |   |  |  |  |   |   |
|     | <br>1 | • |   |   |   | 1 |   |   | • |   |   |   |   |   |   |   |  |   |  |   |  |  |  |   |   |
| • • |       | • |   |   |   |   |   |   |   |   |   |   |   |   |   |   |  |   |  |   |  |  |  |   |   |
|     | 1     | • |   |   |   | 1 | 1 |   |   |   |   |   |   |   |   |   |  |   |  |   |  |  |  |   |   |
|     | 1     |   |   |   |   |   |   |   | • |   |   |   |   |   |   |   |  |   |  |   |  |  |  |   |   |
| • • | 1     | • |   |   |   | 1 |   |   |   |   |   |   |   |   |   |   |  |   |  |   |  |  |  |   |   |
|     | 1     |   |   |   |   | 1 |   |   |   |   |   |   |   |   |   |   |  |   |  |   |  |  |  |   |   |
| •   | <br>1 |   |   |   |   | 1 | 1 |   |   |   |   |   |   |   |   |   |  |   |  |   |  |  |  | 1 | - |
|     | 1     |   |   |   |   |   | 1 |   |   |   |   |   |   |   |   |   |  |   |  |   |  |  |  | 1 |   |
|     |       |   |   |   |   | 1 |   |   | - |   |   |   |   |   |   |   |  |   |  | - |  |  |  | 1 | - |
|     | 1     |   |   |   | 1 | 1 |   |   |   |   |   |   | 1 | - |   |   |  | 1 |  |   |  |  |  | 1 |   |
| • • | 1     |   |   |   |   | 1 |   |   |   |   |   |   |   |   |   |   |  |   |  |   |  |  |  | 1 |   |
|     | Ì     |   |   |   |   |   |   |   |   |   |   |   |   | - |   |   |  |   |  |   |  |  |  | 1 |   |
|     | <br>1 |   |   |   |   |   | 1 |   |   |   |   |   |   | - |   |   |  |   |  |   |  |  |  |   |   |
|     | <br>1 |   |   |   |   |   |   |   |   |   |   |   |   | - |   |   |  |   |  |   |  |  |  |   |   |
|     |       |   |   |   |   |   |   |   |   |   |   |   |   |   |   |   |  |   |  |   |  |  |  | 1 |   |
|     |       |   |   |   |   |   |   |   |   |   |   |   |   |   |   |   |  |   |  |   |  |  |  | 1 |   |
|     | Ì     |   |   |   |   | 1 | Ì |   |   |   |   |   |   |   |   |   |  | 1 |  |   |  |  |  |   |   |
|     | Ì     |   |   |   |   | 1 |   |   |   |   |   |   |   | - |   |   |  |   |  |   |  |  |  |   |   |
|     | Ì     |   |   |   |   |   | Ì |   |   |   |   |   | Ì |   |   |   |  |   |  |   |  |  |  |   |   |
|     | -     | • | 1 | 1 | 1 | - | - | 1 | - | - | - | - | 1 |   | - | 1 |  | 1 |  |   |  |  |  |   |   |
|     | 1     |   | 1 | 1 | 1 | - | 1 | 1 | - | 1 |   | 1 |   |   | 1 | 1 |  |   |  |   |  |  |  |   |   |
|     | 1     | 1 |   |   |   |   |   |   |   |   |   | 1 |   |   |   |   |  |   |  |   |  |  |  |   |   |

# **MES NOTES**

## Supprimer un seul marquage

- 1- Activer l'affichage des caractères spéciaux en cliquant sur ¶
- 2- Sélectionner la chaine de caractère symbolisant le marquage qu'on souhaite enlever
- 3- Tapez sur « Suppr » ou « Del » ou cliquer sur « Couper » (Ctrl + X)

|                     | Calit | ori (( - 11 - A A 👔 🖆 |
|---------------------|-------|-----------------------|
|                     | G     | I §≣ ≝⊻ - 🗛 - 🛷       |
| eries • XE•"galerie | s"∙\k | ı́·∖i·뾽·XE·           |
| ients conçus∙pou    | ¥     | Cou <u>p</u> er       |
| ocument.%¶          | þ     | <u>C</u> opier        |
|                     |       | Options de collage :  |
|                     |       |                       |

## Supprimer tous les marquages

- Activer l'affichage des caractères spéciaux en cliquant sur
- 2- Cliquez sur « Accueil > Remplacer »
- 3- Dans le champ de saisie « Recherche », saisissez « ^d XE ». (Cette instruction permet de rechercher toutes les occurrences de type « XE »)
- 4- Laissez vide le champ de saisie « Remplacer par »

| Rechercher et remplacer |                  |                           | 8 X     |
|-------------------------|------------------|---------------------------|---------|
| Rechercher Remplacer    | Atteindre        |                           |         |
| Redhercher : ^d XE      |                  |                           | •       |
| Remplacer par :         |                  |                           | •       |
| Plu <u>s</u> >>         | Remplacer Rempla | cer tout Sui <u>v</u> ant | Annuler |

Si vous cliquez sur « Remplacer tout », Word va rechercher et remplacer toutes les occurrences de type XE par une chaine vide, autrement dit Word les efface (Word va supprimer tous les marquages)

Si vous cliquez sur « Remplacer », depuis l'emplacement de votre curseur, Word va supprimer la prochaine occurrence de type XE. Word attendra que vous lui demandez de supprimer la prochaine en cliquant à nouveau sur « Remplacer » et ainsi de suite.

|   |        |        |   |   |       |   |   |   |   |   |   |   |        |        |     |   |   |   |   |   |   |  |  |  |   |   |   | - |       |
|---|--------|--------|---|---|-------|---|---|---|---|---|---|---|--------|--------|-----|---|---|---|---|---|---|--|--|--|---|---|---|---|-------|
|   |        |        |   |   |       |   |   |   |   |   |   |   |        |        |     |   |   |   |   |   |   |  |  |  |   |   |   |   | <br>1 |
|   |        |        |   |   |       |   |   |   |   |   |   |   |        |        |     |   |   |   |   |   |   |  |  |  |   |   |   |   |       |
|   |        |        |   |   |       |   |   |   |   |   |   |   |        |        |     |   |   |   |   |   |   |  |  |  |   |   |   |   |       |
|   |        |        |   |   |       |   |   |   |   |   |   |   |        |        |     |   |   |   |   |   |   |  |  |  |   |   |   |   |       |
|   |        |        |   |   |       |   |   |   |   |   |   |   |        |        |     |   |   |   |   | - |   |  |  |  |   |   |   |   |       |
|   |        |        |   |   |       |   |   |   |   |   |   |   |        |        |     |   |   |   |   |   |   |  |  |  |   |   |   |   |       |
|   |        |        |   |   |       |   |   |   |   |   |   |   |        |        |     |   |   |   |   |   |   |  |  |  |   |   |   |   | <br>1 |
|   |        |        |   |   |       |   |   |   |   |   |   |   |        |        |     |   |   |   |   |   |   |  |  |  |   |   |   |   | <br>ł |
| 1 |        |        |   |   |       |   |   |   |   |   |   |   |        |        |     |   |   |   |   |   |   |  |  |  | 1 |   |   |   | <br>1 |
| 1 |        |        |   |   |       |   |   | 1 |   |   | 1 |   |        |        |     |   |   |   |   |   |   |  |  |  | 1 |   |   |   | I     |
| 1 |        |        |   |   |       |   |   |   |   |   |   |   |        |        |     |   |   |   |   |   |   |  |  |  | 1 |   |   |   | <br>I |
| 1 |        |        |   |   |       |   |   | 1 |   |   |   |   |        |        |     |   |   | • |   |   |   |  |  |  | 1 | 1 |   |   | <br>I |
| 1 |        |        |   |   |       | 1 |   | 1 |   |   | 1 |   |        |        |     |   |   |   |   |   |   |  |  |  | 1 | 1 |   | 1 | I     |
| 1 |        |        |   |   |       |   |   |   |   |   | 1 |   |        |        |     |   |   |   |   | - |   |  |  |  | 1 |   |   | • | <br>I |
| 1 |        |        |   |   |       | 1 |   |   |   |   | 1 |   |        |        |     |   |   |   |   |   |   |  |  |  | 1 |   |   | 1 | <br>I |
| 1 |        |        |   |   |       |   |   | 1 |   |   | - |   |        |        | -   |   | - |   |   |   |   |  |  |  | 1 | 1 |   |   | I     |
| Ì |        |        |   |   |       |   |   | 1 |   |   |   |   |        |        |     |   |   |   |   |   |   |  |  |  | 1 |   |   | 1 | I     |
| 1 |        |        |   |   |       |   |   | 1 |   |   |   |   |        |        |     |   |   |   |   |   |   |  |  |  | 1 | 1 |   |   | I     |
| 1 |        |        |   |   |       |   |   | 1 |   |   |   |   |        |        |     |   |   |   |   |   |   |  |  |  | 1 |   |   |   | 1     |
| 1 |        |        |   |   |       |   |   |   |   |   |   |   |        |        |     |   |   |   |   |   |   |  |  |  |   |   |   |   |       |
| Ì |        |        |   |   |       |   |   |   |   |   |   |   |        |        |     |   |   |   |   |   |   |  |  |  | Ì |   |   |   |       |
| Ì |        |        |   |   |       |   |   |   |   |   |   |   |        |        |     |   |   |   |   |   |   |  |  |  | Ì |   |   |   |       |
|   |        |        |   |   |       |   |   |   |   |   |   |   |        |        |     |   |   |   |   |   |   |  |  |  |   |   |   |   |       |
|   |        |        |   |   |       |   |   |   |   |   |   |   |        |        |     |   |   |   |   |   |   |  |  |  |   |   |   |   |       |
|   | -      | -      |   |   | <br>  | - |   |   |   |   | - | - | -      | -      | -   | - |   |   | - |   |   |  |  |  |   |   |   |   |       |
|   | -<br>- | -<br>- | - |   |       | - |   |   |   |   | - |   | -<br>- | -<br>- | -   |   | - | - | - |   |   |  |  |  |   |   |   |   |       |
|   | -      | -      | - |   | <br>- | - |   |   | - |   | - | - | -      | -      | -   | - | - | - | - |   |   |  |  |  |   |   | - |   |       |
|   |        |        |   |   |       |   |   |   |   |   |   |   |        |        |     |   |   |   |   |   |   |  |  |  |   |   |   |   |       |
|   |        |        |   | - |       |   | - |   | - | - |   |   |        |        | .el |   |   |   |   | - | - |  |  |  |   |   | - |   |       |

## Enlever un mot de l'index

Pour enlever un mot de l'index, il faut d'abord effacer tous les marquages concernant le mot concernés.

La démarche est la même que la précédente, mais il faut juste préciser dans le masque de saisie de quel mot il s'agit.

|              | 1         | 7                  |
|--------------|-----------|--------------------|
| Rechercher   | Remplacer | A <u>t</u> teindre |
|              |           |                    |
| Rechercher : | ^d XE "g  | aleries"           |

Ensuite il faut mettre à jour l'index.

| 1 |    |    |   |   |    |    |    | 1  | 1  |    | 1  | 1  |    | 1  |    |    | 1  |    |    |    |    |    |    |    |   | - |   |   |   |   |   |   |   |  |  |
|---|----|----|---|---|----|----|----|----|----|----|----|----|----|----|----|----|----|----|----|----|----|----|----|----|---|---|---|---|---|---|---|---|---|--|--|
|   |    |    |   |   |    |    |    |    |    |    |    |    |    |    |    |    |    |    |    |    |    |    |    |    |   |   |   |   |   |   |   |   |   |  |  |
| • |    |    |   |   |    |    |    |    |    |    |    |    |    |    |    |    |    |    |    |    |    |    |    |    |   |   |   |   |   |   |   |   |   |  |  |
| - |    |    |   |   |    |    |    |    |    |    |    |    |    |    |    |    |    |    |    |    |    |    |    |    |   |   |   |   |   |   |   |   |   |  |  |
|   |    |    |   |   |    |    |    |    |    |    |    |    |    |    |    |    |    |    |    |    |    |    |    |    |   |   |   |   |   |   |   |   |   |  |  |
|   |    |    |   |   |    |    |    |    |    |    |    |    |    |    |    |    |    |    |    |    |    |    |    |    |   |   |   |   |   |   |   |   |   |  |  |
| - |    |    |   |   |    |    |    |    |    |    |    |    |    |    |    |    |    |    |    |    |    |    |    |    |   |   |   |   |   |   |   |   |   |  |  |
|   |    |    |   |   |    |    |    |    |    |    |    |    |    |    |    |    |    |    |    |    |    |    |    |    |   |   |   |   |   |   |   |   |   |  |  |
| - |    |    |   |   |    |    |    |    |    |    |    |    |    |    |    |    |    |    |    |    |    |    |    |    |   |   |   |   |   |   |   |   |   |  |  |
|   |    |    |   |   |    |    |    |    |    |    |    |    |    |    |    |    |    |    |    |    |    |    |    |    |   |   |   |   |   |   |   |   |   |  |  |
| - |    |    |   |   |    |    |    |    |    |    |    |    |    |    |    |    |    |    |    |    |    |    |    |    |   |   |   |   |   |   |   |   |   |  |  |
|   |    |    |   |   |    |    |    |    |    |    |    |    |    |    |    |    |    |    |    |    |    |    |    |    |   |   |   |   |   |   |   |   |   |  |  |
|   |    |    |   |   |    |    |    |    |    |    |    |    |    |    |    |    |    |    |    |    |    |    |    |    |   |   |   |   |   |   |   |   |   |  |  |
|   |    |    |   |   |    |    |    |    |    |    |    |    |    |    |    |    |    |    |    |    |    |    |    |    |   |   |   |   |   |   |   |   |   |  |  |
|   |    |    |   |   |    |    |    |    |    |    |    |    |    |    |    |    |    |    |    |    |    |    |    |    |   |   |   |   |   |   |   |   |   |  |  |
|   |    |    |   |   |    |    |    |    |    |    |    |    |    |    |    |    |    |    |    |    |    |    |    |    |   |   |   |   |   |   |   |   |   |  |  |
| 1 |    |    |   |   |    |    |    |    |    |    | 1  |    |    |    |    |    |    |    |    |    |    |    |    |    |   |   |   |   |   |   |   |   |   |  |  |
|   |    |    |   |   |    |    |    |    |    |    | 1  |    |    |    |    |    |    |    |    |    |    |    |    |    |   |   |   |   |   |   |   |   |   |  |  |
|   |    |    |   |   |    |    |    |    |    |    |    |    |    |    |    |    |    |    |    |    |    |    |    |    |   |   |   |   |   |   |   |   |   |  |  |
| 1 |    |    |   |   |    |    |    |    |    |    |    |    |    |    |    |    |    |    |    |    |    |    |    |    |   |   |   |   |   |   |   |   |   |  |  |
| 1 |    |    |   |   |    |    |    | 1  |    |    | 1  |    |    |    |    |    |    |    |    |    |    |    |    |    |   |   |   |   |   |   |   |   |   |  |  |
| - |    |    |   |   |    |    |    |    |    |    |    |    |    |    |    |    |    |    |    |    |    |    |    |    |   |   |   |   |   |   |   |   |   |  |  |
| - |    |    |   |   |    |    |    | 1  |    |    | 1  |    |    |    |    |    |    |    |    |    |    |    |    |    |   |   |   |   |   |   |   |   |   |  |  |
| 1 |    |    |   |   |    |    |    | 1  |    |    | 1  |    |    |    |    |    |    |    |    |    |    |    |    |    |   |   |   |   |   |   |   |   |   |  |  |
| 1 |    |    | - |   |    |    |    |    |    |    | 1  |    |    |    |    |    |    |    |    |    |    |    |    |    |   |   |   |   |   |   |   |   |   |  |  |
| 1 |    |    |   |   |    |    |    | 1  |    |    | 1  |    |    |    |    |    |    |    |    |    |    |    |    |    |   |   |   |   |   |   |   |   |   |  |  |
|   |    |    |   |   |    |    |    |    |    |    |    | •  |    |    |    |    |    |    |    |    |    |    |    |    |   |   |   |   |   |   |   |   |   |  |  |
| 1 |    |    |   |   |    |    |    |    | 1  |    | 1  |    | 1  |    |    |    |    |    |    |    |    |    |    |    |   |   |   |   |   |   |   |   |   |  |  |
|   |    | •  |   |   |    |    | •  | •  | •  |    | •  | •  | •  |    | •  | •  |    | •  | •  | •  | •  | •  | •  |    |   |   |   |   |   |   |   |   |   |  |  |
|   |    | •  |   |   |    | •  |    | 1  | •  |    | -  | •  | •  |    | •  | •  |    | 1  | •  | •  |    | •  | •  |    |   |   |   |   |   |   |   |   |   |  |  |
|   | •  | •  | • |   |    |    | •  | •  | •  | •  |    | •  | •  | •  | •  | •  | •  | •  | •  |    | •  | •  | •  | •  |   | • |   |   |   |   | • | • |   |  |  |
|   | į. | į. |   | 1 | į. | į. | į. | į. | į. | į. | į. | į. | į. | į. | į. | į. | į. | į. | į. | į. | į. | į. | į. | į. | 1 | 1 | 1 | 1 | 1 | 1 |   | 1 | 1 |  |  |

## Création d'un index

Une fois que tous les mots et/ou les paragraphes que vous voulez voir apparaitre dans votre index ont été marqués (en manuel ou en automatique), l'index peut être créé.

#### Pour ce faire :

- 1- Positionnez-vous à l'endroit où doit se trouver l'index
- 2- Cliquez sur

« Références > Index > Insérer l'index »

| s | Mettre à jour l'index |
|---|-----------------------|
|   | Entrée                |
|   | Index                 |

- Formatez votre index en jouant avec les options proposées dans la fenêtre « Index » :
  - a. Index sur 1 ou 2 colonnes
  - b. Alignement des numéros de pages

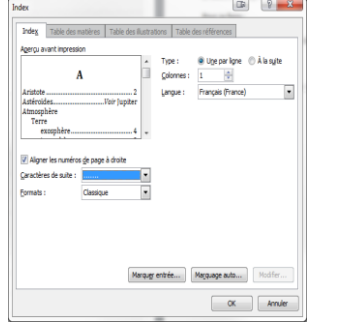

c. Le modèle d. ...

## Mettre à jour l'index

Il est tout à fait possible d'ajouter de marquer des mots manuellement après un marquage automatique par exemple. Dans ce cas, le mot ou le paragraphe que vous venez de marquer, n'apparaitra pas encore dans l'index. Il faut le mettre à jour.

Vous pouvez détruire l'index et le recréer, mais en principe, on fait plus simple : on le met à jour.

Pour ce faire :

- 1- Positionnez-vous sur l'index à mettre à jour
- 2- Cliquez sur « Références > Index > Mettre à jour l'index »

Ou « Clique Droit » de la souris, puis « Mettre à jour l'index »

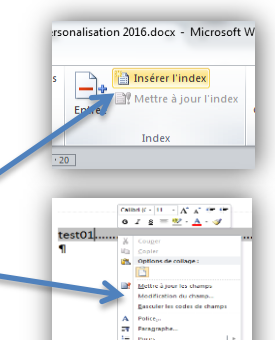

|   |   |   | 1 |   |   |   |   |   | 1 | 1 |   | 1 |   |   |   |   |   |   |   |   |   |   |   |   |   |   |   |   |   |   |  |   | - |
|---|---|---|---|---|---|---|---|---|---|---|---|---|---|---|---|---|---|---|---|---|---|---|---|---|---|---|---|---|---|---|--|---|---|
|   |   |   |   |   |   |   |   |   |   |   |   |   |   |   |   |   |   |   |   |   |   |   |   |   |   |   |   |   |   |   |  |   | - |
|   |   |   |   |   |   |   |   |   |   |   |   |   |   |   |   |   |   |   |   |   |   |   |   |   |   |   |   |   |   |   |  |   | - |
|   |   |   |   |   |   |   |   |   |   |   |   |   |   |   |   |   |   |   |   |   |   |   |   |   |   |   |   |   |   |   |  |   | - |
|   |   |   |   |   |   |   |   |   | 1 |   |   |   |   |   |   |   |   |   |   |   |   |   |   |   |   |   |   |   |   |   |  |   | - |
|   |   |   |   |   |   |   |   |   |   |   |   |   |   |   |   |   |   |   |   |   |   |   |   |   |   |   |   |   |   |   |  |   | - |
|   |   |   |   |   |   |   |   |   |   |   |   | 1 | 1 |   | 1 |   |   |   |   |   |   |   |   |   |   |   |   |   |   |   |  |   |   |
|   |   |   |   |   |   | 1 |   |   |   |   |   | 1 |   |   | 1 |   |   |   |   |   |   |   |   |   |   |   |   |   |   |   |  |   | - |
|   |   |   | 1 |   |   |   |   |   | 1 | 1 |   |   |   |   |   |   |   |   |   |   |   |   |   |   |   |   |   |   |   |   |  |   |   |
|   |   |   |   | • |   |   |   |   | 1 |   |   |   |   |   |   |   |   |   |   |   |   |   |   |   |   |   |   |   |   |   |  |   |   |
|   |   |   |   |   |   |   |   |   | 1 |   |   | 1 |   |   | 1 |   |   |   |   |   |   |   |   |   |   |   |   |   |   |   |  |   |   |
|   |   |   |   |   |   | 1 |   |   |   |   |   | 1 |   |   |   |   |   |   |   |   |   |   |   |   |   |   |   |   |   |   |  |   |   |
|   |   |   | 1 |   |   | 1 | 1 |   | 1 |   |   | 1 | 1 |   | 1 |   |   |   |   |   |   |   |   |   |   |   |   |   |   |   |  |   |   |
| 1 |   |   | 1 | 1 |   | 1 | 1 |   | 1 | 1 |   | 1 | 1 |   | 1 |   |   |   |   |   |   |   |   |   |   |   |   |   |   |   |  |   | - |
|   |   |   |   |   |   |   |   |   |   | • |   |   |   |   |   |   |   |   |   |   |   |   |   |   |   |   |   |   |   |   |  |   |   |
|   |   |   |   |   |   |   |   |   |   |   |   |   |   |   |   |   |   |   |   |   |   |   |   |   |   |   |   |   |   |   |  |   |   |
|   |   |   |   |   |   |   |   |   |   |   |   |   |   |   |   |   | - |   |   |   | - |   |   |   |   |   |   |   |   | • |  | - |   |
| 1 |   |   |   | 1 |   | 1 | 1 |   | 1 | 1 |   | 1 | 1 |   | 1 |   |   |   |   |   |   |   |   |   |   |   |   |   |   |   |  |   | - |
|   |   |   | 1 |   |   |   |   |   | 1 | 1 |   |   |   |   |   |   |   |   |   |   |   |   |   |   |   |   |   |   |   |   |  |   | - |
| 1 |   |   |   |   |   | 1 | 1 |   | 1 |   |   | 1 |   |   | 1 |   |   |   |   |   |   |   |   | 1 |   |   |   |   |   |   |  |   | - |
|   |   |   |   |   |   | 1 |   |   | - |   |   | 1 |   |   | 1 |   | - |   |   |   | - |   |   |   |   |   |   |   |   |   |  | - | - |
|   |   |   |   | 1 |   | 1 | 1 |   | 1 | 1 |   | 1 | 1 |   | 1 |   |   |   |   |   |   |   |   |   |   |   |   |   |   |   |  |   | - |
|   |   |   | 1 |   |   |   |   |   | 1 | 1 |   |   |   |   |   |   |   |   |   |   |   |   |   |   |   |   |   |   |   |   |  |   | - |
|   |   |   | 1 |   |   |   |   |   | 1 | 1 |   | - |   |   |   |   | - |   |   |   |   |   |   | - |   |   |   |   |   |   |  | - | - |
|   |   |   | 1 |   |   |   |   | 1 | 1 | 1 |   |   |   |   |   | 1 |   |   |   |   |   |   |   | 1 |   |   |   |   |   |   |  |   | - |
| 1 | • | • | 1 | 1 |   | 1 | 1 | 1 | 1 | 1 | 1 | - | 1 | • | 1 | 1 |   | • | 1 | • |   | • | • | 1 | • | • | • | • | 1 |   |  | • |   |
| 1 | 1 | 1 | 1 | 1 | 1 | 1 | 1 | 1 | 1 | 1 | 1 | 1 | 1 | 1 | 1 | 1 |   | 1 | 1 | 1 | 1 | 1 | 1 | 1 | 1 | 1 | 1 |   | 1 |   |  | 1 |   |
| • |   | • | 1 | • |   | 1 | 1 |   | 1 | 1 |   | 1 | 1 | • | 1 | • |   | • | 1 |   |   | • |   | • |   | • | • | • | 1 |   |  | • |   |
| 1 |   |   | 1 | 1 | 1 | 1 | 1 | 1 | 1 | 1 | 1 | 1 | 1 | 1 | 1 | 1 |   | 1 | 1 | 1 |   |   | 1 | 1 |   | 1 | 1 |   | 1 |   |  |   |   |
| 1 | • | • |   | 1 |   | - | 1 | 1 |   |   |   | - | 1 | 1 | - | 1 |   | 1 |   |   |   |   |   | 1 |   | 1 | 1 |   |   |   |  |   |   |

Pour supprimer un index, il suffit de le sélectionner et de cliquer sur « couper » ou de taper sur « Suppr »

| document.%¶ |                          |
|-------------|--------------------------|
|             |                          |
| galeries    | → K Couper               |
|             | a <u>C</u> opier         |
|             | Options de collage :     |
|             |                          |
|             | Mettre à jour les champs |

#### Attention :

La suppression de l'index ne permet pas la suppression des marquages, Word les a gardés en mémoire. Si vous souhaitez supprimer tous les marquages de l'index, reportez-vous à la rubrique « Marquage > Suppression de tous les marquages » vue précédemment.

## Création d'un index multiples (plusieurs index)

Pour créer plusieurs index, il faut créer index par index mais en mode automatique car il faut diriger chaque marquage vers le bon index. Seule la méthode automatique permet de le faire.

Création d'un index thématique

1- Marquage automatique des entrées d'index

Rappel :

- a. Ouvrir un nouveau fichier Word
- b. Créer un tableau à 2 colonnes
- c. A gauche => mot à indexer
- d. A droite => mot à afficher dans l'index

| Citroën | Citroën"\f "t |
|---------|---------------|
| citroën | Citroën"\f "t |
| Peugeot | Peugeot"\f "t |
|         |               |

e. Ajouter la mention « "\f "t » juste après chaque mot comme le montre l'exemple cidessus

> « \f » => option pour différencier les index « t » => nom de l'index, « t » pour « thématique »

|   |   |   |   |   |   |   |   |   |   |   |   |   |   |   |   |   |   |   |   |   |   |   |   |  |   |   |  |   |  | 1 |
|---|---|---|---|---|---|---|---|---|---|---|---|---|---|---|---|---|---|---|---|---|---|---|---|--|---|---|--|---|--|---|
|   |   |   |   |   |   |   |   |   |   |   |   |   |   |   |   |   |   |   |   |   |   |   |   |  |   |   |  |   |  |   |
|   |   |   |   |   | • |   |   |   |   |   |   |   |   |   |   |   |   | • |   |   | - |   |   |  | - |   |  |   |  |   |
|   |   |   |   |   |   |   |   |   |   |   | 1 | 1 |   |   | 1 |   |   |   |   |   |   |   |   |  |   |   |  |   |  |   |
|   |   |   |   |   |   |   |   | 1 |   |   |   |   |   |   |   |   |   |   |   |   |   |   |   |  |   |   |  |   |  |   |
|   |   |   |   |   |   |   |   | 1 |   |   | 1 |   |   |   | 1 |   |   |   |   |   |   |   |   |  |   |   |  |   |  |   |
|   |   |   |   |   | - |   |   | 1 | 1 |   |   |   |   |   | - |   |   | - |   |   |   |   |   |  |   |   |  |   |  |   |
|   |   |   | 1 |   |   |   |   | 1 | 1 |   |   |   | 1 |   |   |   |   |   |   |   |   | 1 |   |  |   |   |  |   |  |   |
| 1 |   |   |   |   |   | 1 |   | 1 | 1 |   | 1 | 1 |   |   | 1 |   |   |   |   |   |   |   |   |  |   |   |  |   |  |   |
|   |   |   |   |   |   |   |   | 1 | 1 |   |   |   |   |   |   |   |   |   |   |   |   |   |   |  |   |   |  |   |  |   |
|   |   |   | 1 |   |   |   |   | 1 | 1 |   |   |   | 1 |   |   |   |   |   |   |   |   |   |   |  |   |   |  |   |  |   |
|   |   |   |   |   |   | 1 |   | 1 |   |   | 1 | 1 |   |   | 1 |   |   |   |   |   |   |   |   |  |   |   |  |   |  |   |
|   |   |   |   |   |   |   |   | 1 |   |   |   |   |   |   |   |   |   |   |   |   |   |   |   |  |   |   |  |   |  |   |
|   |   |   |   |   |   |   |   | - |   |   |   |   |   |   |   | 1 | - |   |   |   | - |   |   |  |   |   |  | • |  |   |
|   |   |   |   |   |   |   |   | 1 |   |   |   |   |   |   |   |   |   |   |   |   |   |   |   |  |   |   |  |   |  |   |
|   |   |   |   |   |   |   |   | 1 |   |   |   |   | 1 |   |   |   |   |   |   |   |   |   |   |  |   |   |  |   |  |   |
|   |   |   | 1 |   |   |   |   |   |   |   | 1 |   | 1 |   |   |   |   |   |   |   |   |   |   |  |   |   |  |   |  |   |
|   |   |   |   |   |   |   |   |   |   |   |   |   |   |   |   |   |   |   |   |   |   |   |   |  |   |   |  |   |  |   |
|   |   |   |   |   |   |   |   |   |   |   |   |   |   | - |   |   | - |   |   |   |   |   |   |  |   |   |  |   |  |   |
|   |   |   |   |   |   |   |   |   |   |   |   |   |   |   |   |   |   |   |   |   |   |   |   |  |   |   |  |   |  |   |
|   |   |   |   |   |   |   |   |   |   |   |   |   |   |   |   |   | - |   |   |   |   |   |   |  | - |   |  |   |  |   |
|   |   |   | Ì |   |   |   |   |   |   |   |   |   | Ì |   |   | Ì |   |   |   |   |   |   |   |  |   |   |  |   |  |   |
|   |   |   |   |   |   |   |   |   |   |   |   |   |   |   |   |   |   |   |   |   |   |   |   |  |   |   |  |   |  |   |
|   | - |   |   |   |   |   | 1 |   |   | 1 |   |   |   |   |   | 1 |   |   | 1 |   |   |   |   |  |   |   |  |   |  |   |
|   | - |   | 1 | - | 1 |   | 1 |   |   | 1 |   |   | 1 | - |   | 1 | - | 1 | 1 |   |   | 1 |   |  |   |   |  |   |  |   |
|   | 1 |   |   | - |   |   |   |   |   | 1 |   |   |   |   |   | 1 |   | 1 | 1 |   |   |   |   |  |   |   |  |   |  |   |
| 1 | 1 | 1 | 1 |   | - | 1 |   | 1 | 1 |   | - | 1 | 1 |   | - | 1 |   | - |   | 1 |   | - | 1 |  |   | 1 |  |   |  |   |

- f. Charger le fichier en cliquant sur
  - « Références > Index > Marquage auto »

Choisir le fichier contenant la liste des mots à indexer

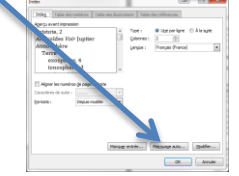

Pour marguer des entrées d'un autre index, il suffit de

refaire cette procédure mais en changeant le nom du marquage, par exemple, pour les auteurs => on mettrait « \f "a » comme ceci :

| Paul   | Dr. PAUL"\f "a   |
|--------|------------------|
| Larsen | Pr. LARSEN"\f "a |
| Sting  | L. STING"\f "a   |
|        |                  |

hamp

Catégories : Tables et inr

Description Crée un

Magquer les codes Or

de cha

•

- 2- Insérer un index
  - a. Cliquez sur : « Insertion > QuickPart > Champ »
  - b. Choisir « Tables et Index » dans le menu déroulant « Catégories »
  - c. Cliquez ensuite sur « Code du champ »
  - d. Cliquer sur « Options »
  - e. Dans « Commutateurs » Double cliquez sur « \f » pour voir apparaitre « \f » à la suite de « INDEX » dans le masque de saisie « Codes du champ »
    - OK Ar
  - f. Ajoutez-y, le nom (lettre) que vous avez attribué à vos marquages, par exemple « "t" »
  - g. Puis cliquez sur « Ok »

De même, pour ajouter un autre index comme par exemple celui d'un auteur, reprenez cette procédure et cette fois ci dans « Codes du champ », ajoutez-y la lettre « a ».

| k                                     |
|---------------------------------------|
| \d                                    |
| Ve<br>Vf                              |
| \g<br>\h = -<br>\h = A =              |
| Codes de champ : INDEX [Commutateurs] |
| INDEX \f "a"                          |

|  |   |   |   |   |   |   |   |   |   |   |   |   |   |   |   |   |   |   |  |   |   |   |   |  |   |   |   |  |   | - |   |
|--|---|---|---|---|---|---|---|---|---|---|---|---|---|---|---|---|---|---|--|---|---|---|---|--|---|---|---|--|---|---|---|
|  |   |   |   |   |   |   |   |   |   |   |   |   |   |   |   |   |   |   |  |   |   |   |   |  |   |   |   |  |   |   |   |
|  |   |   |   |   |   |   |   | 1 | 1 | 1 |   |   |   |   |   |   |   |   |  |   |   |   |   |  |   |   |   |  |   |   |   |
|  |   |   |   |   |   |   |   |   |   |   |   |   |   |   |   |   | • |   |  |   |   |   |   |  |   |   |   |  |   | - | - |
|  |   |   |   |   |   |   |   |   |   |   |   |   |   |   |   |   |   |   |  |   |   |   |   |  |   |   |   |  |   | - | - |
|  |   |   |   |   |   |   |   |   |   |   |   |   |   |   |   |   |   |   |  |   |   |   |   |  |   |   |   |  |   |   |   |
|  |   |   |   |   |   |   |   |   |   |   |   |   |   |   |   |   | • |   |  |   |   |   |   |  |   |   |   |  |   | - | - |
|  |   |   |   |   |   |   |   |   |   | 1 |   |   |   |   |   |   |   |   |  |   |   |   |   |  |   |   |   |  |   |   |   |
|  |   |   |   |   |   |   |   |   |   |   |   |   |   |   |   |   |   |   |  |   |   |   |   |  |   |   |   |  |   | - | - |
|  |   |   |   |   |   |   |   |   |   |   |   |   |   |   |   |   |   |   |  |   |   |   |   |  |   |   |   |  |   | - |   |
|  |   |   |   |   |   |   |   |   |   |   |   |   |   |   |   |   |   |   |  |   |   |   |   |  |   |   |   |  |   |   |   |
|  |   |   |   |   |   |   |   |   |   | 1 |   |   |   |   |   |   |   |   |  |   |   |   |   |  |   |   |   |  |   |   |   |
|  |   |   |   |   |   |   |   | 1 | 1 |   |   |   |   |   |   |   |   |   |  |   |   |   |   |  |   |   |   |  |   |   |   |
|  |   |   |   |   |   |   |   | 1 |   |   |   |   |   |   |   |   |   |   |  |   |   |   |   |  |   |   |   |  |   |   |   |
|  |   |   |   |   |   |   |   |   |   |   |   |   |   |   |   |   |   |   |  |   |   |   |   |  |   |   |   |  |   |   |   |
|  |   |   |   |   | 1 |   |   |   |   | 1 | 1 |   |   |   |   |   |   |   |  |   |   |   |   |  |   |   |   |  |   | - | - |
|  |   |   |   |   |   |   |   | 1 | 1 |   |   |   |   |   |   |   |   |   |  |   |   |   |   |  |   |   |   |  |   |   |   |
|  |   |   |   |   |   |   |   |   |   |   |   |   | - | - |   | - |   |   |  |   |   | - |   |  |   |   |   |  | - | - | - |
|  |   |   | 1 | 1 | 1 | 1 |   | 1 | 1 | 1 | 1 |   |   |   |   |   |   |   |  |   |   |   |   |  |   |   |   |  |   |   |   |
|  |   |   |   |   |   |   |   | 1 | 1 |   |   |   |   |   |   |   |   |   |  |   |   |   |   |  |   |   |   |  |   | - |   |
|  |   |   | 1 | 1 | 1 | 1 | 1 | 1 | 1 | 1 | 1 |   |   |   |   |   |   |   |  |   |   |   |   |  |   |   |   |  |   |   |   |
|  | - |   | 1 | 1 | 1 | 1 |   |   |   | 1 | 1 |   |   |   |   |   |   |   |  |   |   |   |   |  |   |   |   |  |   | - | - |
|  |   |   |   |   |   |   |   |   |   | 1 |   |   |   |   |   |   |   |   |  |   |   |   |   |  |   |   |   |  |   |   | - |
|  |   |   |   |   |   |   |   | 1 |   |   |   |   |   |   |   |   |   |   |  |   |   |   |   |  |   |   |   |  |   |   |   |
|  | - |   |   |   |   |   |   | 1 |   |   |   |   | - |   |   | - |   |   |  |   | 1 |   |   |  |   |   | 1 |  |   | - |   |
|  |   |   | 1 |   | 1 | 1 |   |   |   | 1 | 1 |   |   |   |   |   |   |   |  |   |   |   |   |  |   |   |   |  |   |   |   |
|  | - |   |   |   |   |   |   | 1 |   |   |   |   | - |   |   | - |   |   |  |   | 1 |   |   |  |   |   |   |  |   |   |   |
|  |   |   | 1 |   | 1 |   |   |   |   | 1 |   |   |   |   |   | - |   |   |  |   |   |   |   |  |   |   |   |  |   |   |   |
|  | - | • | - | - | - | - |   | - |   | - | - |   |   | - | - | • | - | • |  | - | • |   | • |  | • | • | • |  |   |   |   |
|  |   | • | - | 1 | - | - | • | - | • | - | - | • |   | • | 1 |   | - | • |  |   | 1 |   | - |  | 1 | - |   |  |   |   |   |
|  |   | • | 1 | 1 |   | 1 | 1 | 1 | 1 |   | - |   |   |   | • |   | • | 1 |  |   | • |   |   |  | 1 |   | 1 |  |   |   |   |

## Personnaliser l'affichage

## Mode manuel

- 1- Cliquez droit sur l'index à mettre en forme, puis cliquez sur « Modification du champ »
  2- Cliquez sur « Index »
- Personnalisez votre index à votre guise et validez en cliquant sur « Ok »
- 4- Word vous demande si vous souhaitez remplacer l'index, cliquez sur « Ok »

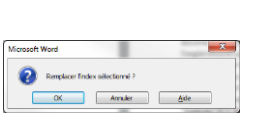

OK Amuler

## Mode automatique

On ne peut pas utiliser le mode graphique pour modifier les options d'affichage d'un index. Il faut le configurer en ligne de commande, d'où la nécessité de comprendre la syntaxe de l'index.

 Positionnez-vous sur l'index à personnaliser, puis cliquez droit, puis choisir « Modification du champ »

|      | Calib  | ori (( - 9 🗛 🔭 🗄 🗐                   |
|------|--------|--------------------------------------|
|      | G      |                                      |
| cu T | ient,4 | 2, 3, 4, 5, 6¶                       |
| eri  | X      | Couper                               |
| erti |        | <u>C</u> opier                       |
|      | 8      | Options de collage :                 |
|      | _      | Ê                                    |
|      | 1      | Mettre à jour les champs             |
|      |        | Modification du champ                |
|      |        | <u>B</u> asculer les codes de champs |
|      | Α      | Police                               |

| •••••• |
|--------|
| •••••• |
| •••••• |
|        |
|        |
|        |
|        |
|        |
|        |
|        |
|        |
|        |
|        |
|        |
|        |
|        |
|        |
|        |
|        |
|        |
|        |
|        |
|        |
|        |
|        |
|        |
|        |
|        |
|        |
|        |
|        |

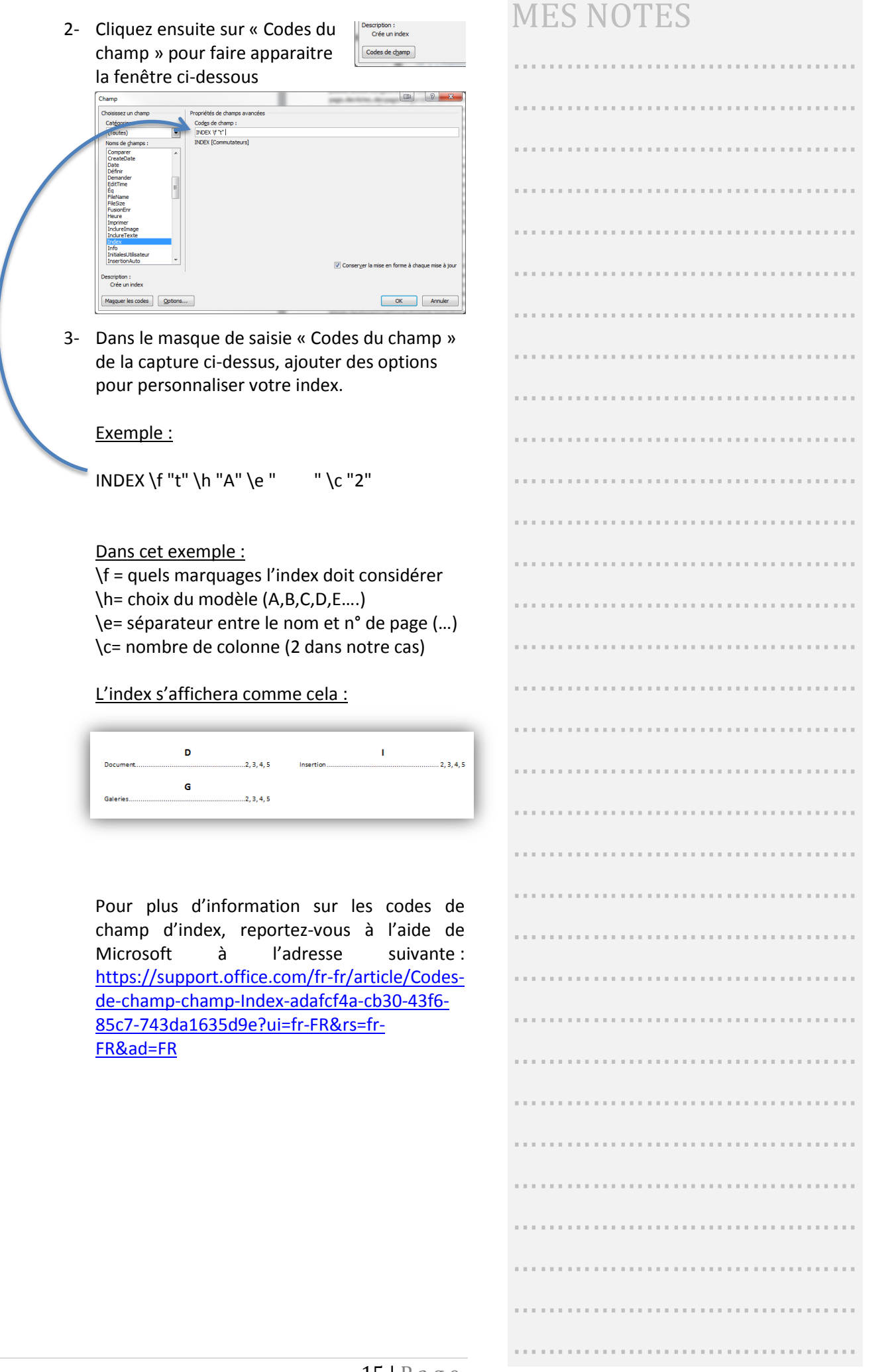

## TP 1 Création d'un index manuel

A partir d'un texte court

- Saisir la ligne de commande suivante :
   =rand(10,3) (pour avoir un texte sur 2 pages)
- 2- Marquage manuel des mots à faire afficher (à indexer) dans l'index
  - a) Double cliquez sur le 1<sup>er</sup> mot « Insertion » (pour le sélection
  - b) Cliquez sur « Références > Index > Entrée »
  - c) Nommer l'entrée telle que vous voulez la voir apparaitre dans l'index, par exemple « Insertion »
  - d) Cochez la case page en cous
  - e) Cliquez ensuite sur « Marquer tout »

Refaite cette démarche sur les mots suivants :

Galeries, document, images, graphiques, diagrammes

3- Marquage de deux mots de niveaux 2

Dans la rubrique « Galerie », on retrouve « Thème » et « Style » Nous souhaitons donc mettre « Thème » et « Style » en sous niveau (niveau 2) de « Galerie »

Pour ce faire :

- a. Double cliquez sur le 1<sup>er</sup> mot « Thème » (pour le sélectionner)
- b. Cliquez sur « Références > Index > Entrée »
- c. Comme il s'agit d'un sous niveau, le nom de l'entrée doit porter le nom de niveau parent et dans sousentrée, on doit saisir le nom que l'on souhaite voir apparaitre

| Ex. Pour « tł                                       | nème »                                                  |
|-----------------------------------------------------|---------------------------------------------------------|
| Marquer les entr                                    | ées d'inde💴 🤗 🔀                                         |
| Index                                               |                                                         |
| Entrée :                                            | Galerie                                                 |
| Sous-entrée :                                       | Thème                                                   |
| Options                                             |                                                         |
| © <u>R</u> envoi :                                  | Voir                                                    |
| Page en cou                                         | irs                                                     |
| © Éten <u>d</u> ue de                               | page                                                    |
| Signet :                                            | <b>~</b>                                                |
| Format des numé                                     | ros de page                                             |
| Gras                                                |                                                         |
| It <u>a</u> lique                                   |                                                         |
| Cette boîte de dia<br>permettre le marc<br>d'index. | alogue reste ouverte pour<br>quage de plusieurs entrées |
| Marquer                                             | Marquer tout Annuler                                    |
|                                                     |                                                         |

- d. Cochez la case page en cous
- e. Cliquez ensuite sur « Marquer tout »

Refaite cette démarche pour le « Style »

|              |   |   |   |   | 1 |   |   |   |   |      | - | 1 |   |   |   |   |   |   | 1 |   |   |   |   | 1 |   |   |   |   |   |   |  |
|--------------|---|---|---|---|---|---|---|---|---|------|---|---|---|---|---|---|---|---|---|---|---|---|---|---|---|---|---|---|---|---|--|
|              |   |   |   |   |   |   |   |   |   |      |   |   |   |   |   |   |   |   |   |   |   |   |   |   |   |   |   |   |   |   |  |
| dex<br>nner) |   |   |   |   |   |   |   | - |   |      | - |   |   |   |   |   |   |   |   |   |   |   |   |   |   |   | - |   | - |   |  |
| ans          |   |   |   |   |   |   |   |   |   |      |   |   |   |   |   |   |   |   |   |   |   |   |   |   |   |   | - |   | - |   |  |
|              |   |   |   |   |   |   |   |   |   |      |   |   |   |   |   |   |   |   |   |   |   |   |   |   |   |   |   |   |   |   |  |
|              |   |   |   |   |   |   |   |   |   |      |   |   |   |   |   |   |   |   |   |   |   |   |   |   |   |   |   |   |   |   |  |
|              |   |   |   |   |   |   |   |   |   |      |   |   |   |   |   |   |   |   |   |   |   |   |   |   |   |   |   |   |   |   |  |
|              |   |   |   |   |   |   |   |   |   |      |   |   |   |   |   |   |   |   |   |   |   |   |   |   |   |   |   |   |   |   |  |
|              |   |   |   |   |   |   |   | _ |   |      |   |   |   |   |   |   |   |   | _ | _ |   |   |   |   | _ |   | _ |   |   |   |  |
|              |   |   |   |   |   |   |   |   |   |      |   |   |   |   |   |   |   |   |   |   |   |   |   |   |   |   |   |   |   |   |  |
| yle »<br>Is  |   |   |   |   |   |   |   |   |   |      |   |   |   |   |   |   |   |   |   |   |   |   |   |   |   |   |   |   |   |   |  |
| -            |   |   |   |   | 1 | Ì |   |   |   |      |   | 1 |   |   |   |   |   |   |   | Ì |   |   |   | Ì | Ì |   |   |   |   |   |  |
|              |   |   |   | 1 | Ì |   |   |   |   |      |   | 1 |   |   |   |   |   |   | 1 |   |   |   |   | Ì |   |   |   |   |   | 1 |  |
|              |   |   |   |   | 1 |   |   |   |   |      |   | 1 |   |   |   |   |   |   | 1 | 1 |   |   |   | 1 |   |   |   |   | - | 1 |  |
|              |   |   |   | 1 | 1 | 1 |   |   |   |      |   | 1 |   |   |   |   |   |   | 1 |   |   |   |   | 1 | 1 |   |   |   | - | 1 |  |
| ée           |   |   |   | 1 | 1 | 1 |   |   |   |      | - | 1 | 1 |   | - |   |   |   | 1 |   |   |   | - | 1 |   |   |   |   | - | - |  |
|              |   |   |   |   | 1 |   |   |   |   |      | - | 1 |   |   |   |   |   |   | 1 |   |   |   |   | 1 |   |   |   |   | - | - |  |
|              |   |   |   |   | 1 | - |   | - |   |      | - |   |   |   |   |   |   |   |   | - |   |   |   | - | - |   | - |   | - | - |  |
|              |   |   |   |   | 1 |   |   |   |   |      | - |   |   |   |   |   |   |   |   |   |   |   |   | 1 |   |   |   |   |   |   |  |
|              |   |   |   |   |   |   |   |   |   |      | - |   |   |   |   |   |   |   |   |   |   |   |   |   |   |   | - |   | - |   |  |
|              |   |   |   |   |   |   |   |   |   |      | - |   |   |   |   |   |   |   |   |   |   |   |   |   |   |   | - |   |   |   |  |
|              |   |   |   |   |   |   |   | - |   |      | - |   |   |   |   |   |   |   |   | - |   |   |   |   |   |   | - |   | - |   |  |
|              |   |   |   |   |   |   |   |   |   |      | - |   |   |   |   |   |   |   |   |   |   |   |   |   |   |   |   |   | - |   |  |
|              |   |   |   |   |   |   |   |   |   | <br> |   |   |   |   |   |   |   |   |   |   |   |   |   |   |   |   |   |   |   |   |  |
|              |   |   |   |   |   |   |   |   |   | <br> | - |   |   |   |   |   |   |   |   |   |   |   |   |   |   |   |   |   | - |   |  |
|              |   |   |   |   |   |   |   |   |   |      |   |   |   |   |   |   |   |   |   |   |   |   |   |   |   |   |   |   |   |   |  |
|              |   |   |   |   |   |   |   |   |   |      |   |   |   |   |   |   |   |   |   |   |   |   |   |   |   |   |   |   |   |   |  |
|              |   |   |   |   |   |   |   |   |   |      |   |   |   |   |   |   |   |   |   |   |   |   |   |   |   |   |   |   |   |   |  |
|              |   |   |   |   |   |   |   |   |   |      |   |   |   |   |   |   |   |   |   |   |   |   |   |   |   |   |   |   |   |   |  |
|              |   |   |   |   |   |   |   |   |   |      |   |   |   |   |   |   |   |   |   |   |   |   |   |   |   |   |   |   |   |   |  |
|              |   |   |   |   |   |   |   |   |   |      |   |   |   |   |   |   |   |   |   |   |   |   |   |   |   |   |   |   |   |   |  |
|              | 1 | 1 | 1 | 1 | 1 | 1 | 1 | ľ | 1 | 1    | 1 | 1 | 1 | 1 | 1 | 1 | 1 | 1 | 1 | 1 | 1 | 1 | 1 | 1 | ľ | 1 | 1 | 1 | 1 | 1 |  |

#### 4- Insérer l'index

- a) Faites un saut de page avant le document pour insérer une page vierge
- b) Placez votre curseur avant le saut de page
- c) Cliquez sur « Références > Index > Insérer l'index »
- d) Personnalisez votre index :

| dex                   |                     |                        |         |                   |            |
|-----------------------|---------------------|------------------------|---------|-------------------|------------|
| Index Table des r     | matières   Table de | s illustrations        | Table d | les références    |            |
| Agerçu avant impressi | on                  |                        |         |                   |            |
| Aristote, 2           |                     | ▲ Typ                  | e:      | One par ligne     | À la suite |
| Astéroïdes Voir Jupit | er                  | Col                    | onnes : | 1                 |            |
| Atmosphère            |                     |                        |         |                   |            |
| Terre                 |                     | Lar                    | gue :   | Français (France) |            |
| exosphère, 4          |                     |                        |         |                   |            |
| ionosphère, 3         |                     |                        |         |                   |            |
| mésosphère, 3         | -4                  | -                      |         |                   |            |
| Caractères de suite : |                     | ~                      |         |                   |            |
| Eormats :             | Depuis modèle       | •                      |         |                   |            |
|                       |                     |                        |         |                   |            |
|                       |                     |                        |         |                   |            |
|                       |                     |                        |         |                   |            |
|                       |                     |                        |         |                   |            |
|                       |                     |                        |         |                   |            |
|                       |                     | Marqu <u>e</u> r entré | e       | Marquage auto     | Modifier   |
|                       | [                   | Marqu <u>e</u> r entré | e       | Marquage auto     | Modifier   |

- a. Formats = choisir « Classique »
- b. Cocher la case « Aligner les n° de page à droite »
- c. Nombre de colonne = 1
- d. Caractère de suite = « ..... »

#### 5- Résultat attendu :

| Diagra |      |
|--------|------|
| Docur  | nent |
| Galeri | e    |
| Sty    | le   |
| The    | eme  |
| Graph  | ique |
| Image  | 2.3  |

6- Marquez ces sous-entrées de « Galerie » :

Tables, pieds de page, en tête

Conseil : refaire étape 3 pour chacun de ces mots.

- 7- Mettre à jour l'index
  - a) Cliquez droit sur l'index
  - b) Cliquez sur « Mettre à jour les champs »

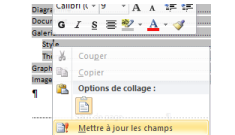

8- Résultat attendu :

| Diagramme     |  |
|---------------|--|
| Document      |  |
| Galerie       |  |
| En-tête       |  |
| Pieds de page |  |
| Style         |  |
| Table         |  |
| Thème         |  |
| Sraphique     |  |
| mage          |  |

| 1 |   |   |   |  |   |   |   |   |   |   |   |   |   |   |   |   |   |   |   |   |   |  |   |  |   |   |   |   |  |   |   |
|---|---|---|---|--|---|---|---|---|---|---|---|---|---|---|---|---|---|---|---|---|---|--|---|--|---|---|---|---|--|---|---|
|   |   |   |   |  |   |   |   |   |   |   |   |   |   |   |   |   |   |   |   |   |   |  |   |  |   |   |   |   |  |   |   |
|   |   |   |   |  |   |   |   |   |   |   |   |   |   |   |   |   |   |   |   |   |   |  |   |  |   |   |   |   |  |   |   |
|   |   |   |   |  |   |   |   |   |   |   |   |   |   |   |   |   |   |   |   |   |   |  |   |  |   |   |   |   |  |   |   |
|   |   |   |   |  |   |   |   |   |   |   |   |   |   |   |   |   |   |   |   |   |   |  |   |  |   |   |   |   |  |   |   |
|   |   |   |   |  |   |   |   |   |   |   |   |   |   |   |   |   |   |   |   |   |   |  |   |  |   |   |   |   |  |   |   |
|   |   |   |   |  |   |   |   |   |   |   |   |   |   |   |   |   |   |   |   |   |   |  |   |  |   |   |   |   |  |   |   |
|   |   |   |   |  |   |   |   |   |   |   |   |   |   |   |   |   |   |   |   |   |   |  |   |  |   |   |   |   |  |   |   |
|   |   |   |   |  |   |   |   |   |   |   |   |   |   |   |   |   |   |   |   |   |   |  |   |  |   |   |   |   |  |   |   |
|   |   |   |   |  |   |   |   |   |   |   |   |   |   |   |   |   |   |   |   |   |   |  |   |  |   |   |   |   |  |   |   |
|   |   |   |   |  |   |   |   |   |   |   |   |   |   |   |   |   |   |   |   |   |   |  |   |  |   |   |   |   |  |   |   |
|   |   |   |   |  |   | 1 |   | 1 |   |   |   |   |   |   |   |   |   |   |   |   |   |  |   |  |   |   |   |   |  |   |   |
|   |   |   |   |  |   |   |   |   |   |   |   |   |   |   |   |   |   |   |   |   |   |  |   |  |   |   |   |   |  |   |   |
|   |   |   |   |  |   |   |   | 1 |   |   |   |   |   |   |   |   |   |   |   |   |   |  |   |  |   |   |   |   |  |   |   |
| 1 |   |   |   |  |   |   | • |   |   |   |   |   |   | • |   |   |   |   |   |   |   |  |   |  |   |   |   |   |  |   |   |
|   |   |   |   |  |   |   |   |   |   |   |   |   | 1 |   |   |   |   |   |   |   |   |  |   |  |   |   |   |   |  |   |   |
| - |   |   |   |  | • |   | • |   |   |   |   |   |   | • |   |   |   |   |   |   |   |  |   |  | • |   |   |   |  |   |   |
| 1 |   |   |   |  |   |   | • |   |   |   |   |   |   |   |   |   |   |   |   |   |   |  |   |  |   |   |   |   |  |   |   |
| 1 |   |   |   |  |   |   |   |   |   |   |   |   |   |   |   |   |   |   |   |   |   |  |   |  |   |   |   |   |  |   |   |
| 1 |   |   |   |  |   | 1 | • | 1 | 1 | • |   |   | 1 |   |   |   |   |   |   |   |   |  |   |  |   |   |   |   |  |   |   |
|   |   |   |   |  |   |   |   |   |   |   |   |   | 1 |   |   |   |   |   |   |   |   |  |   |  |   |   |   |   |  |   |   |
| - |   |   |   |  | • |   | • | 1 |   | • |   |   |   | • |   |   |   | • |   |   |   |  |   |  |   |   |   |   |  |   |   |
| 1 |   |   |   |  |   |   | • |   |   | • |   |   |   | • |   |   |   |   |   |   |   |  |   |  |   |   |   |   |  |   |   |
| - | • |   | • |  | • |   |   | • |   |   | • |   |   |   | • |   |   | • |   |   |   |  | • |  | - |   |   |   |  |   |   |
| 1 |   |   |   |  |   |   |   | 1 |   | • |   |   |   |   |   |   |   |   |   |   |   |  |   |  |   |   |   |   |  |   |   |
| - |   |   |   |  |   |   | • | 1 |   | • |   |   |   | • |   |   |   |   |   |   |   |  |   |  |   |   |   |   |  |   |   |
|   | • |   | • |  |   | 1 |   |   |   |   | 1 | 1 | 1 |   |   | 1 |   | • | • | • |   |  |   |  |   |   | • |   |  |   |   |
| - | • | • | • |  | • | • |   | • | • | • | • |   |   | • | • | • |   |   | • | • |   |  | • |  | • | • | • | • |  | • | • |
|   |   |   | • |  | • | • | • | 1 | • | • | • | • |   | • | • | • | • |   |   | • | • |  | • |  | • | • | • |   |  |   |   |
|   |   |   | • |  | • | • |   |   |   |   | • |   |   |   | • | • |   |   |   | • |   |  | • |  | • |   |   |   |  |   |   |
|   |   |   |   |  |   |   |   |   |   |   |   |   |   |   |   |   |   |   |   |   |   |  |   |  |   |   |   |   |  |   |   |

| TP 2 Création d'un index automatique                                                                                                    | MES NOTES |
|----------------------------------------------------------------------------------------------------|-----------|
| A partir d'une liste de mot que vous avez apporté                                                                                                    |           |
| 1- Création de la liste de mot à indexer                                                                                                    |           |
| <ul> <li>a) Ouvrez un nouveau fichier Word</li> <li>b) Enregistrez le sous un nom comportant le mot « index »</li> </ul>                                                                                                    | ••••••    |
| <ul> <li>c) Créer un tableau avec 2 colonnes et 10 colonnes</li> <li>d) Dans la première colonne, saisir les mots devant être</li> </ul>                                                                                                    | ••••••    |
| indexer (à rechercher dans le document) => votre liste de<br>mot en respectant la casse et la syntaxe                                                                                                    | ••••••    |
| <ul> <li>e) Dans la deuxième colonne, inscrivez les correspondances,<br/>les mots qui apparaitront dans l'index tel que vous le</li> </ul>                                                                                                    |           |
| souhaitez. Pensez à typer tout de suite votre index en<br>ajoutant cette mention « "\f "t » (« t » pour « thématique »,                                                                                                    |           |
| on peut mettre « a » pour auteur, etc …)<br>f) Si vous avez des niveaux, reportez-vous à la rubrique                                                                                                    |           |
| <ul><li>« Marquage automatique » de ce document</li><li>g) Enregistrez votre document</li></ul>                                                                                                    |           |
| Image: Image: Image |           |
| $\begin{array}{c c c c c c c c c c c c c c c c c c c $                                                                                                    |           |
|                                                                                                    |           |
| Insertion     Insertion*\f*t       Insertion     Insertion*\f*t       Mise en page     Mise en page*\f*t       mise en page     Mise en page*\f*t       caloria     Galeria                                                                                                    |           |
| galaria         Galaria*'\f"t           Thême         Galaria*Thême*'\f"t           Style         Galaria*Thême*'\f"t           style         Galaria*Thême*'\f"t           Thême         Galaria*Thême*'\f"t           Thême         Galaria*Thême*'\f"t                                                                                                    |           |
| thême         Galerás:Thême <sup>1</sup> 1 <sup>4</sup> 1           Régime dissocie <sup>1</sup> 1 <sup>4</sup> 1         Régime dissocie <sup>1</sup> 1 <sup>4</sup> 1           Page: 1 sur 1         Mots : 44         S           Français (France)         Image: 1 sur 1         Image: 1 sur 1                                                                                                    | •••••     |
|                                                                                                    | ••••••    |
| 2- Marquage automatique                                                                                                    |           |
| a) Retournez dans votre document                                                                                                    |           |
| b) Cliquez ensuite sur<br>« Références > Index > Insérer                                                                                                    |           |
| l'index > Marquage auto »                                                                                                    |           |
| 2 Création de l'index                                                                                                    |           |
| a) Positionnez votre                                                                                                    |           |
| curseur à l'endroit                                                                                                    |           |
| voir apparaitre<br>l'index                                                                                                    | ••••••    |
| b) Cliquez ensuite sur<br>« Références >                                                                                                    | ••••••    |
| Index > Insérer<br>l'index »                                                                                                    | ••••••    |
| <ul> <li>c) Personnaliser votre index de manière l'afficher sur 2 colonnes,<br/>avec un alignement sur la droite des n° de page.</li> </ul>                                                                                                    | ••••••    |
| d) Cliquez ensuite sur « Ok »                                                                                                    |           |
|                                                                                                    |           |

.....

# TP 3 Manipulation de l'index

#### Reprise du TP2 Ajouter plusieurs mots manuellement Ajouter plusieurs paragraphes (étendus sur plusieurs pages) Mise à jour de l'index (les mots ou les n° de page ont dû apparaitre) Supprimer un mot Mise à jour de l'index (le mot a dû disparaitre, ou un n° de page)

- 1- Modifier ensuite vos marquages
  - a) Soit en marquant un mot manuellement
    - o Des mots
    - Des paragraphes étendus
      - prenez un passage qui s'étend sur plusieurs pages)
      - Créer un signet
      - Marquer ce passage en appelant le signet
  - b) Soit en modifiant le fichier de mots à indexer (étape 1 et 2)
- 2- Mettre à jour l'index
  - a) Cliquez droit sur l'index
  - b) Cliquez sur « Mettre à jour les champs »

| Diagra           | can | DU((-)9 - A V 1= 1=      |
|------------------|-----|--------------------------|
| Docur<br>Galeri, | G   | I § 🗏 💇 - 🛕 - 🛷          |
| Sty              |     |                          |
| The              | x   | Couger                   |
| Graph            | 8   | <u>C</u> opier           |
| •                | 2   | Options de collage :     |
| 1                |     | <b>B</b>                 |
|                  | 3   | Mettre à jour les champs |

#### 3- Résultat attendu

|              | G                      |
|--------------|------------------------|
| Galerie      |                        |
| Style        |                        |
| Thème        |                        |
|              | I                      |
| Insertion    |                        |
|              | м                      |
| Mise en page | 2, 3, 4, 5, 6, 7, 8, 9 |
|              | р                      |
| Passage 1    |                        |
|              |                        |

- 4- Supprimer les marquages sur « Insertion »
   ⇒ Remplacer la chaine « ^d XE "Insertion" » par « rien »
- 5- Mettre à jour l'index
- 6- Résultat attendu

| G            |  |
|--------------|--|
| Galerie      |  |
| Style        |  |
| Thème        |  |
| М            |  |
| Mise en page |  |
| Р            |  |
| Passage 1    |  |

# MES NOTES

|   | ľ | ľ | 1 | 1 | 1 | 1 | Ì | Ì | 1 | Ì | 1 | 1 | 1 | Ì | Ì | 1 | 1 | 1 | 1 | 1 | 1 | 1 | 1 | 1 | 1 | Ì | ľ | Ì | Ì | 1 | 1 |      | 1 |  |
|---|---|---|---|---|---|---|---|---|---|---|---|---|---|---|---|---|---|---|---|---|---|---|---|---|---|---|---|---|---|---|---|------|---|--|
|   |   |   |   |   |   |   |   |   |   |   |   |   |   |   |   |   |   |   |   |   |   |   |   |   |   |   |   |   |   |   |   |      |   |  |
|   |   |   |   |   |   |   |   |   |   |   |   |   |   |   |   |   |   |   |   |   |   |   |   |   |   |   |   |   |   |   |   |      |   |  |
|   |   |   |   |   |   |   |   |   |   |   |   |   |   |   |   |   |   |   |   |   |   |   |   |   |   |   |   |   |   |   |   |      |   |  |
|   |   |   |   |   |   |   |   |   |   |   |   |   |   |   |   |   |   |   |   |   |   |   |   | - |   |   |   |   |   |   |   |      |   |  |
|   |   |   |   |   |   |   |   |   |   |   |   |   |   |   |   |   |   |   |   |   |   |   |   |   |   |   |   |   |   |   |   |      |   |  |
|   |   |   |   |   |   |   |   |   |   |   |   |   |   |   |   |   |   |   |   |   |   |   |   | - |   |   |   |   |   |   |   |      |   |  |
| s |   |   |   |   |   |   |   |   |   |   |   |   |   |   |   |   |   |   |   |   |   |   |   |   |   |   |   |   |   |   |   |      |   |  |
|   |   |   |   |   |   |   |   |   |   |   |   |   |   |   |   |   |   |   |   |   |   |   |   |   |   |   |   |   |   |   |   |      |   |  |
|   |   |   |   |   |   |   |   |   |   |   |   |   |   |   |   |   |   |   |   |   |   |   |   |   |   |   |   |   |   |   |   |      |   |  |
|   |   |   |   |   |   |   |   |   |   |   |   |   |   |   |   |   |   |   |   |   |   |   |   |   |   |   |   |   |   |   |   |      |   |  |
|   |   |   |   |   |   |   |   |   |   |   |   |   |   |   |   |   |   |   |   |   |   |   |   |   |   |   |   |   |   |   |   |      |   |  |
|   |   |   |   |   |   |   |   |   |   |   |   |   |   |   |   |   |   |   |   |   |   |   |   |   |   |   |   |   |   |   |   |      |   |  |
|   |   |   |   |   |   |   |   |   |   |   |   |   |   |   |   |   |   |   |   |   |   |   |   |   |   |   |   |   |   |   |   |      |   |  |
|   |   |   |   |   |   |   |   |   |   |   |   |   |   |   |   |   |   |   |   |   |   |   |   |   |   |   |   |   |   |   |   |      |   |  |
|   |   |   |   |   |   |   |   |   |   |   |   |   |   |   |   |   |   |   |   |   |   |   |   | - |   |   |   |   |   |   |   |      |   |  |
|   |   |   |   |   |   |   |   |   |   |   |   |   |   |   |   |   |   |   |   |   |   |   |   |   |   |   |   |   |   |   |   |      |   |  |
|   |   |   |   |   |   |   |   |   |   |   |   |   |   |   |   |   |   |   |   |   |   |   |   | - |   |   |   |   |   |   |   |      |   |  |
|   |   |   |   |   |   |   | 1 |   |   |   |   |   |   |   |   |   |   |   |   |   |   |   |   |   |   |   |   |   |   |   |   |      |   |  |
|   |   |   |   |   |   |   |   |   |   |   |   |   |   |   |   |   |   |   |   |   |   |   |   |   |   |   |   |   |   |   |   |      |   |  |
|   |   |   |   |   |   |   |   |   |   |   |   |   |   |   |   |   |   |   |   |   |   |   |   |   |   |   |   |   |   |   |   |      |   |  |
|   |   |   |   |   |   |   |   |   |   |   |   |   |   |   |   |   |   |   |   |   |   |   |   | - |   |   |   |   |   |   |   |      |   |  |
|   |   |   |   |   |   |   |   |   |   |   |   |   |   |   |   |   |   |   |   |   |   |   |   | - |   |   |   |   |   |   |   |      |   |  |
|   | 1 |   |   |   |   |   |   |   |   |   |   |   |   |   |   |   |   |   |   |   |   |   |   |   |   | 1 |   |   |   |   |   |      |   |  |
|   |   |   |   |   |   |   |   |   |   |   |   |   |   |   |   |   |   |   |   |   |   |   |   |   |   |   |   |   |   |   |   |      |   |  |
|   |   |   |   |   |   |   |   |   |   |   |   |   |   |   |   |   |   |   |   |   |   |   |   |   |   |   |   |   |   |   |   |      |   |  |
|   |   |   |   |   |   |   |   |   |   |   |   |   |   |   |   |   |   |   |   |   |   |   |   | - |   |   |   | • |   |   |   |      |   |  |
|   | 1 |   |   |   |   |   |   |   |   |   |   |   |   |   |   |   |   |   |   |   |   |   |   |   |   |   |   |   |   |   |   |      |   |  |
|   |   |   |   |   |   |   |   |   |   |   |   |   |   |   |   |   |   |   |   |   |   |   |   |   |   |   | • |   |   |   |   |      |   |  |
|   |   |   |   |   |   |   |   |   |   |   |   |   |   |   |   |   |   |   |   |   |   |   |   |   |   |   |   |   |   |   |   | <br> |   |  |
|   |   |   |   |   |   |   |   | • |   | • |   |   |   | • |   |   |   |   |   |   |   |   |   |   |   |   |   | • |   |   |   |      |   |  |
|   |   |   |   |   |   |   |   |   |   |   |   |   |   |   |   |   |   |   |   |   |   |   |   |   |   |   |   |   |   |   |   |      |   |  |

. . . . . . . . . . . . . . . . . . .

. . . . . . . . . . . . . . .

## TP 4 Ajouter un index

Reprise du TP3 Ajoute un index d'auteur Marquage Ajout de l'index Personnaliser l'affichage

1- Reprenez les étapes 1 et 2 du TP n°2 mais en différenciant le type d'index « Auteur » ou « Thématique »

| 🖬 🤊 - 😈     | +2=+ 'a=+  マ tableau_index_auteur - C                   | Copie.docx - Microsoft Word                                           |                       |
|-------------|---------------------------------------------------------|-----------------------------------------------------------------------|-----------------------|
| ichier Accu | eil Insertion Mise en page Références Publ              | lipostage Révision Affichage                                          | ۵ (                   |
| Coller 🛷    | $ \begin{array}{c c c c c c c c c c c c c c c c c c c $ | f is ans int Titre 1                                                  | difier<br>tyles *     |
|             |                                                         | 8 • • • 9 • • • 10 • • • 11 • • • 12 • • • 13 • • • 14 • • • 15 • • • | A · · · 17 · · · 18 · |
|             | Georges                                                 | GEORGES"\f"a                                                          |                       |
|             | Cruchot                                                 | CRUCHOT"\f"a                                                          |                       |
|             | ET                                                      | ET"\f "a                                                              | -                     |
|             | Dupond                                                  | DUROND"\f"a                                                           | -                     |
|             |                                                         |                                                                       | -                     |
| ,<br>,      |                                                         |                                                                       |                       |
|             |                                                         |                                                                       |                       |
|             |                                                         |                                                                       | _                     |
|             |                                                         |                                                                       |                       |
| -           |                                                         |                                                                       |                       |
| -           |                                                         |                                                                       |                       |

2- Reprenez l'étape 3 du TP n°2 mais en différenciant le type d'index « Auteur » ou « Thématique »

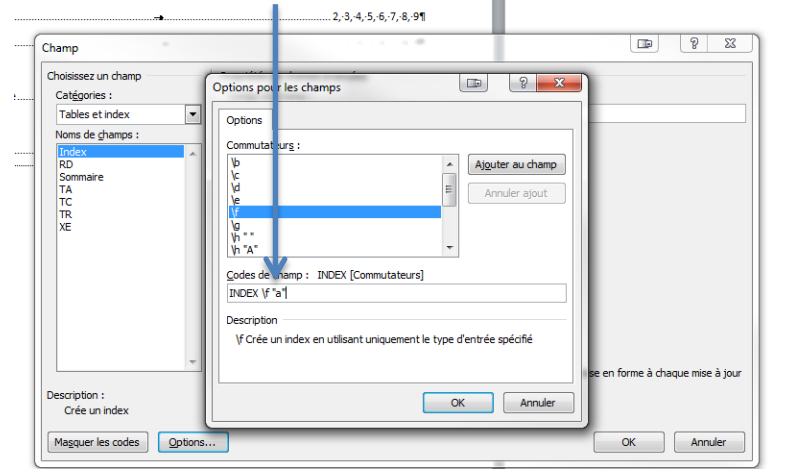

#### 3- Résultat attendu

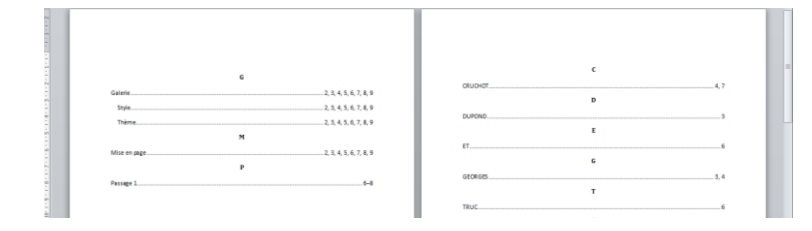

Faites 2 ou 3 sauts de page dans votre document, plus précisément dans votre signet et actualisez votre index thématique, les numéros de page de votre marquage étendu devraient s'actualisaient dans votre index.

| 1 |   |   | 1  |   |    | 1 | 1  | 1 | 1 | 1 |   | 1 | 1  | 1  |   | 1 |    |   |   |    |   |   |   |   |   |   |   |    |   |    |   | - |    |   |
|---|---|---|----|---|----|---|----|---|---|---|---|---|----|----|---|---|----|---|---|----|---|---|---|---|---|---|---|----|---|----|---|---|----|---|
|   |   |   |    |   |    |   |    |   | 1 |   |   |   |    |    |   |   |    |   |   |    |   |   |   |   |   |   |   |    |   |    |   |   |    |   |
|   |   |   |    |   |    |   |    |   |   |   |   |   |    |    |   |   |    |   |   |    |   |   |   |   |   |   |   |    |   |    |   |   |    |   |
|   |   |   |    |   |    |   |    |   |   |   |   |   |    |    |   |   |    |   |   |    |   |   |   |   |   |   |   |    |   |    |   |   |    |   |
|   |   |   |    |   |    |   |    |   |   |   |   |   |    |    |   |   |    |   |   |    |   |   |   |   |   |   |   |    |   |    |   |   |    |   |
|   |   |   |    |   |    |   |    |   |   |   |   |   |    |    |   |   |    |   |   |    |   |   |   |   |   |   |   |    |   |    |   |   |    |   |
|   |   |   |    |   |    |   |    |   |   |   |   |   |    |    |   |   |    |   |   |    |   |   |   |   |   |   |   |    |   |    |   |   |    |   |
|   |   |   |    |   |    |   |    |   |   |   |   |   |    |    |   |   |    |   |   |    |   |   |   |   |   |   |   |    |   |    |   |   |    |   |
|   |   |   |    |   |    |   |    |   |   |   |   |   |    |    |   |   |    |   |   |    |   |   |   |   |   |   |   |    |   |    |   |   |    |   |
|   |   |   |    |   |    |   |    |   |   |   |   |   |    |    |   |   |    |   |   |    |   |   |   |   |   |   |   |    |   |    |   |   |    |   |
|   |   |   |    |   |    |   |    |   |   |   |   |   |    |    |   |   |    |   |   |    |   |   |   |   |   |   |   |    |   |    |   |   |    |   |
|   |   |   |    |   |    |   |    |   |   |   |   |   |    |    |   |   |    |   |   |    |   |   |   |   |   |   |   |    |   |    |   |   |    |   |
|   |   |   |    |   |    |   |    |   |   |   |   |   |    |    |   |   |    |   |   |    |   |   |   |   |   |   |   |    |   |    |   |   |    |   |
|   |   |   |    |   |    |   |    |   |   |   |   |   |    |    |   |   |    |   |   |    |   |   |   |   |   |   |   |    |   |    |   |   |    |   |
|   |   |   |    |   |    |   |    |   |   |   |   |   |    |    |   |   |    |   |   |    |   |   |   |   |   |   |   |    |   |    |   |   |    |   |
|   |   |   |    |   |    |   |    |   |   |   |   |   |    |    |   |   |    |   |   |    |   |   |   |   |   |   |   |    |   |    |   |   |    |   |
|   |   |   |    |   |    |   |    |   |   |   |   |   |    |    |   |   |    |   |   |    |   |   |   |   |   |   |   |    |   |    |   |   |    |   |
|   |   |   |    |   |    |   |    |   |   |   |   |   |    |    |   |   |    |   |   |    |   |   |   |   |   |   |   |    |   |    |   |   |    |   |
|   |   |   |    |   |    |   |    |   | 1 |   |   |   |    |    |   | 1 |    |   |   |    |   |   |   |   |   |   |   |    |   |    |   |   |    |   |
|   |   |   |    |   |    |   |    |   |   |   |   |   |    |    |   |   |    |   |   |    |   |   |   |   |   |   |   |    |   |    |   |   |    |   |
|   |   |   |    |   |    |   |    |   |   |   |   |   |    |    |   |   |    |   |   |    |   |   |   |   |   |   |   |    |   |    |   |   |    |   |
|   |   |   |    |   |    |   |    |   |   |   |   |   |    |    |   |   |    |   |   |    |   |   |   |   |   |   |   |    |   |    |   |   |    | - |
|   |   |   |    |   |    |   |    |   | 1 |   |   |   |    |    |   |   |    |   |   |    |   |   |   |   |   |   |   |    |   |    |   |   |    | - |
| 1 |   |   |    |   |    |   |    |   |   |   |   | 1 |    |    |   | 1 |    |   |   |    |   |   |   |   |   |   |   |    |   |    |   |   |    |   |
| • |   |   |    |   |    |   |    |   |   |   |   | 1 |    |    |   | 1 |    |   |   |    |   |   |   |   |   |   |   |    |   |    |   |   | -  | - |
| 1 |   |   |    |   |    |   |    | 1 | 1 | 1 |   |   |    | 1  |   |   |    |   |   |    |   |   |   |   |   |   |   |    |   |    |   |   |    |   |
|   |   |   |    |   |    | - | 1  |   | 1 |   |   |   | 1  |    |   |   |    |   |   |    |   |   |   |   |   |   |   |    |   |    |   |   |    | - |
|   | • |   | 1  |   | 1  | • | 1  |   |   |   |   | - | 1  | 1  |   | - | 1  |   | 1 |    |   |   | • |   |   |   | 1 | 1  |   |    |   |   |    |   |
|   | • |   | •  |   | •  | • | •  |   |   |   |   |   | •  | •  |   |   | •  |   | • |    |   | • |   |   | • |   | • |    |   |    |   |   | •  |   |
|   | • |   | •  |   | •  | • | •  | • | • | • |   |   | •  | •  |   |   | •  |   | • | •  |   |   |   |   | • |   | • | •  |   | •  |   | • | •  |   |
|   | • | 1 | 1  | • |    | 1 | 1  | 1 | 1 | 1 | 1 | 1 | 1  | 1  | • | 1 | •  | • | • | •  | 1 | • | • |   |   |   | • | •  | • | 1  | • |   | •  |   |
| 1 |   | 1 | ł. |   | i. | 1 | i. |   | 1 | 1 | 1 | 1 | i. | ł. |   | 1 | ł. |   | 1 | ł. | 1 | 1 |   | 1 | 1 | 1 |   | ł. |   | ł. |   | 1 | ł. |   |